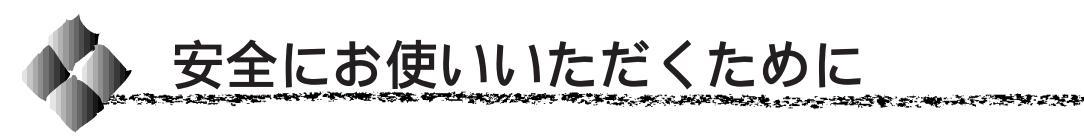

本製品を安全にお使いいただくために、製品をお使いになる前には、必ず本 書および製品に添付されております取扱説明書をお読みください。 本書および製品添付の取扱説明書は、製品の不明点をいつでも解決できるよ うに、手元に置いてお使いください。

本書および製品添付の取扱説明書では、お客様や他の人々への危害や財産へ の損害を未然に防止するために、危険を伴う操作・お取り扱いについて、次 の記号で警告表示を行っています。内容をよくご理解の上で本文をお読みく ださい。

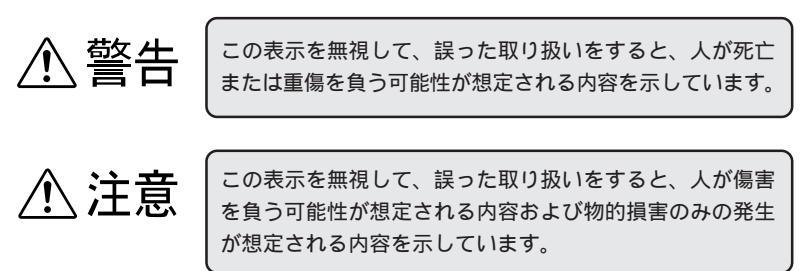

| $\bigcirc$ | この記号は、してはいけない行為(禁止行為)を示し<br>ています。   |
|------------|-------------------------------------|
|            | この記号は、分解禁止を示しています。                  |
|            | この記号は、濡れた手で製品に触ることの禁止を示<br>しています。   |
|            | この記号は、製品が水に濡れることの禁止を示して<br>います。     |
|            | この記号は、電源プラグをコンセントから抜くこと<br>を示しています。 |
|            | この記号は、必ずアース線を接続することを示して<br>います。     |

安全上のご注意 ▲ 警告 煙が出たり、変なにおいや音がするなど異常状 態のまま使用しないでください。 感電・火災の原因となります。 すぐに電源スイッチを切り、電源コードをコンセン トから抜いて、販売店またはエプソンフィールドセ ンターにご相談ください。 お客様による修理は危険ですから絶対しないでくだ さい。 (取扱説明書で指示されている以外の)分解や 改造はしないでください。 けがや感電・火災の原因となります。 表示されている電源 (AC100V、15A) 以外は 使用しないでください。 指定外の電源を使うと、感電・火災の原因となります。 (本機の定格電流は100V/11Aです) 濡れた手で電源プラグを抜き差ししないでくだ さい。 感電の原因となります。 通風口など開口部から内部に金属類や燃えやす いものなどを差し込んだり、落としたりしない でください。 感電・火災の原因となります。

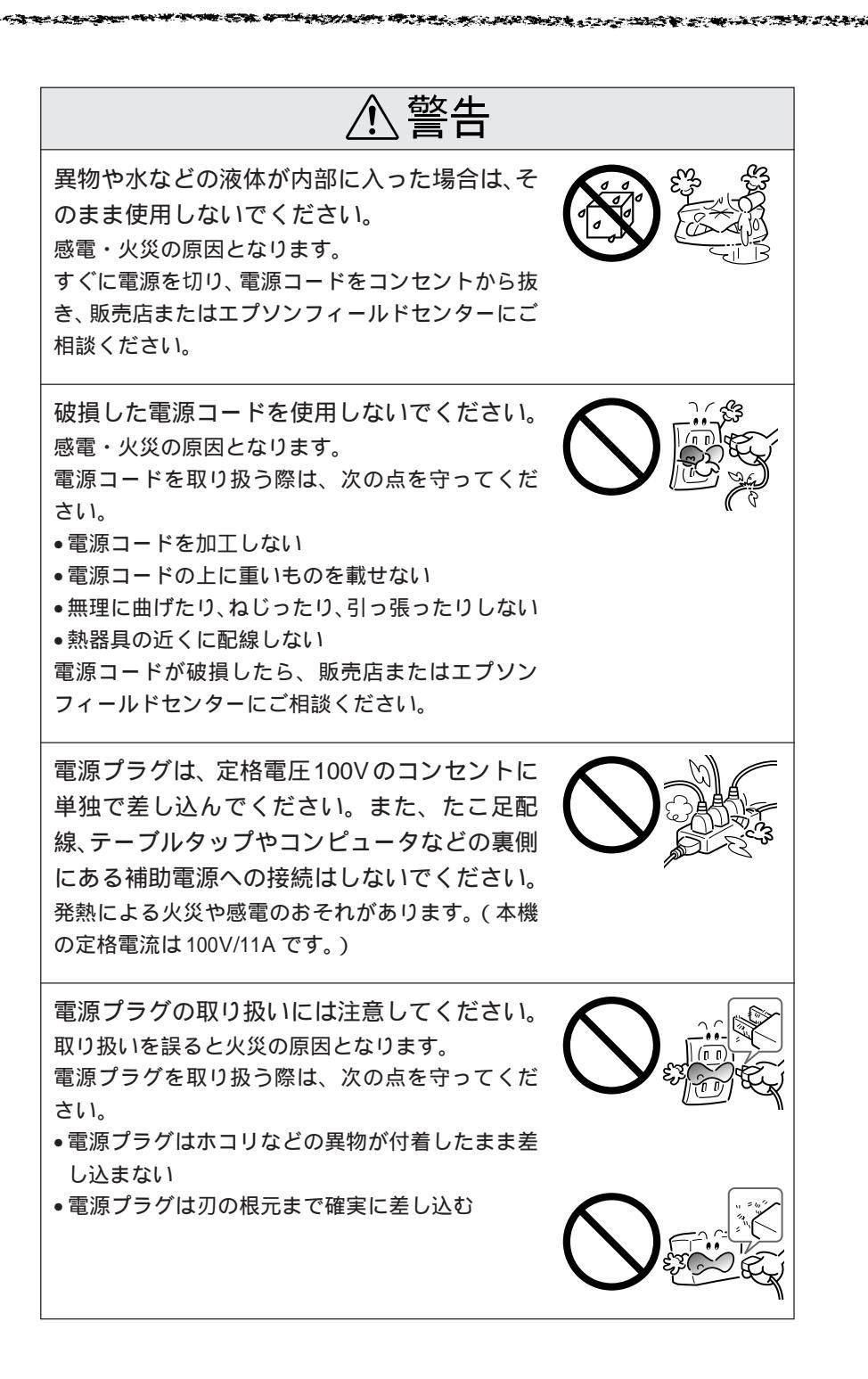

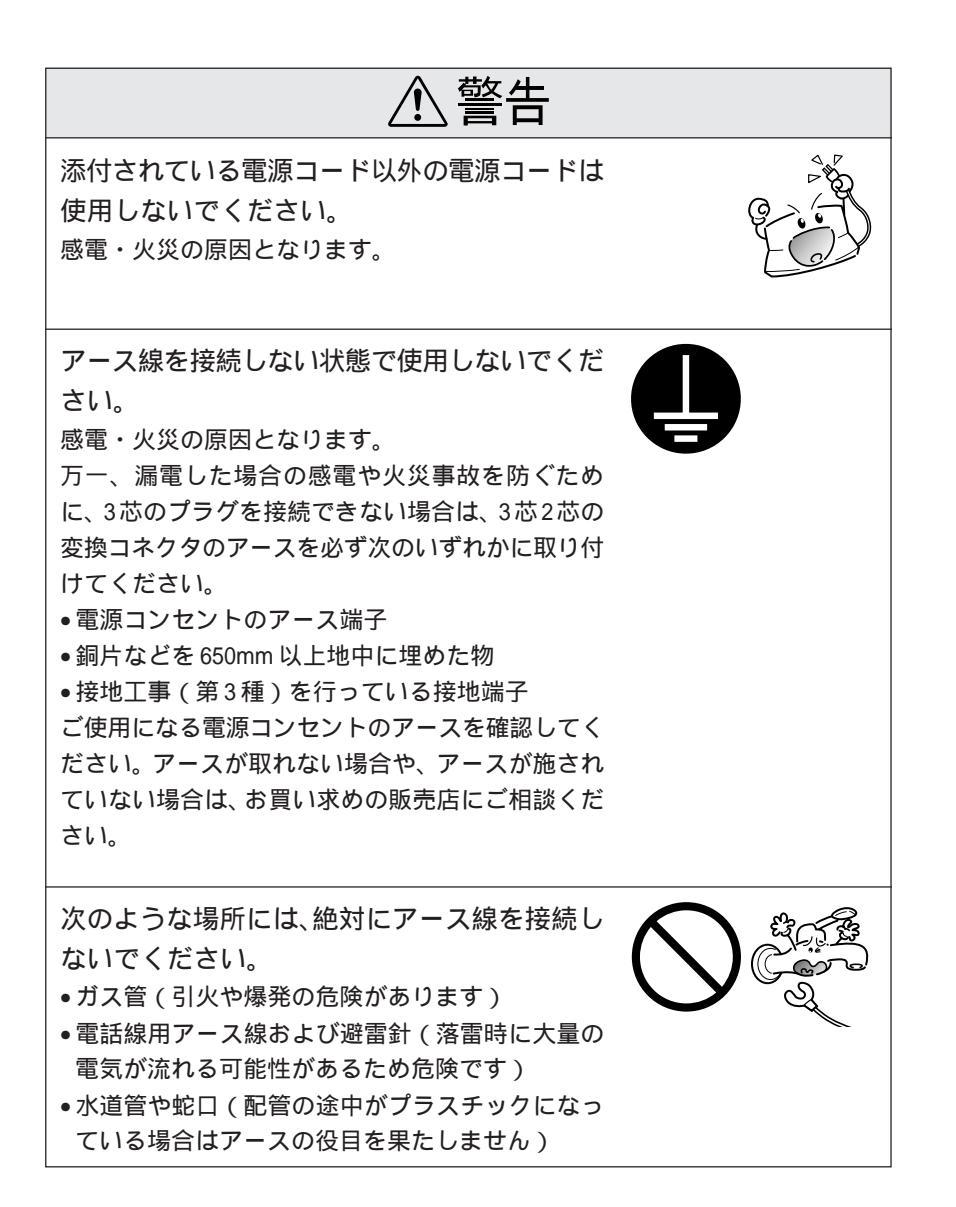

⚠注意 小さなお子さまの手の届く所には、設置、保管 しないでください。 落ちたり、倒れたりして、けがをする危険があり ます。 不安定な場所(ぐらついた台の上や傾いた所な ど) に置かないでください。 落ちたり、倒れたりして、けがをする危険があり ます。 湿気やほこりの多い場所に置かないでください。 感電・火災の危険があります。 本製品の上に乗ったり、重いものを置かないで ください。 特に、小さなお子さまのいる家庭ではご注意くださ い。倒れたり、こわれたりしてけがをする危険があ ります。 本製品は重いので、開梱や移動の際、1人で運 ばないでください。 必ず4人以上で運んでください。 本製品の通風口をふさがないでください。 通風口をふさぐと内部に熱がこもり、火災の危険が あります。 次のような場所には設置しないでください。 押し入れや本箱など風通しの悪い狭いところ じゅうたんや布団の上 •毛布やテーブルクロスのような布をかけない また、壁際に設置する場合は、壁から 15cm 以上の すき間をあけてください。

∕₹注意 連休や旅行などで長期間ご使用にならないとき は、安全のため必ず電源プラグをコンセントか ら抜いてください。 各種コード(ケーブル)は、取扱説明書で指示 されている以外の配線をしないでください。 配線を誤ると、火災の危険があります。 本製品を移動する場合は、電源を切り、電源プ ラグをコンセントから抜き、すべての配線を外 したことを確認してから行ってください。 電源プラグは、定期的にコンセントから抜いて 刃の根元、および刃と刃の間を清掃してください。 電源プラグを長期間コンセントに差したままにして おくと、電源プラグの刃の根元にホコリが付着し、 ショートして火災の原因となるおそれがあります。 他の機械の振動が伝わる所など、振動しがちな 場所には置かないでください。 落下によって、そばにいる人がけがをする危険があ ります。 オプション類を装着するときは、表裏や前後を まちがえないでください。 まちがえて装着すると、故障の原因となります。取 扱説明書の指示に従って、正しく装着してください。 紙詰まりの状態で放置しないでください。 定着器が加熱し、発煙・発火の原因となります。 使用中に、定着ユニットを引き出したときは定 着器部分に触れないでください。 高温になっているため、火傷のおそれがあります。

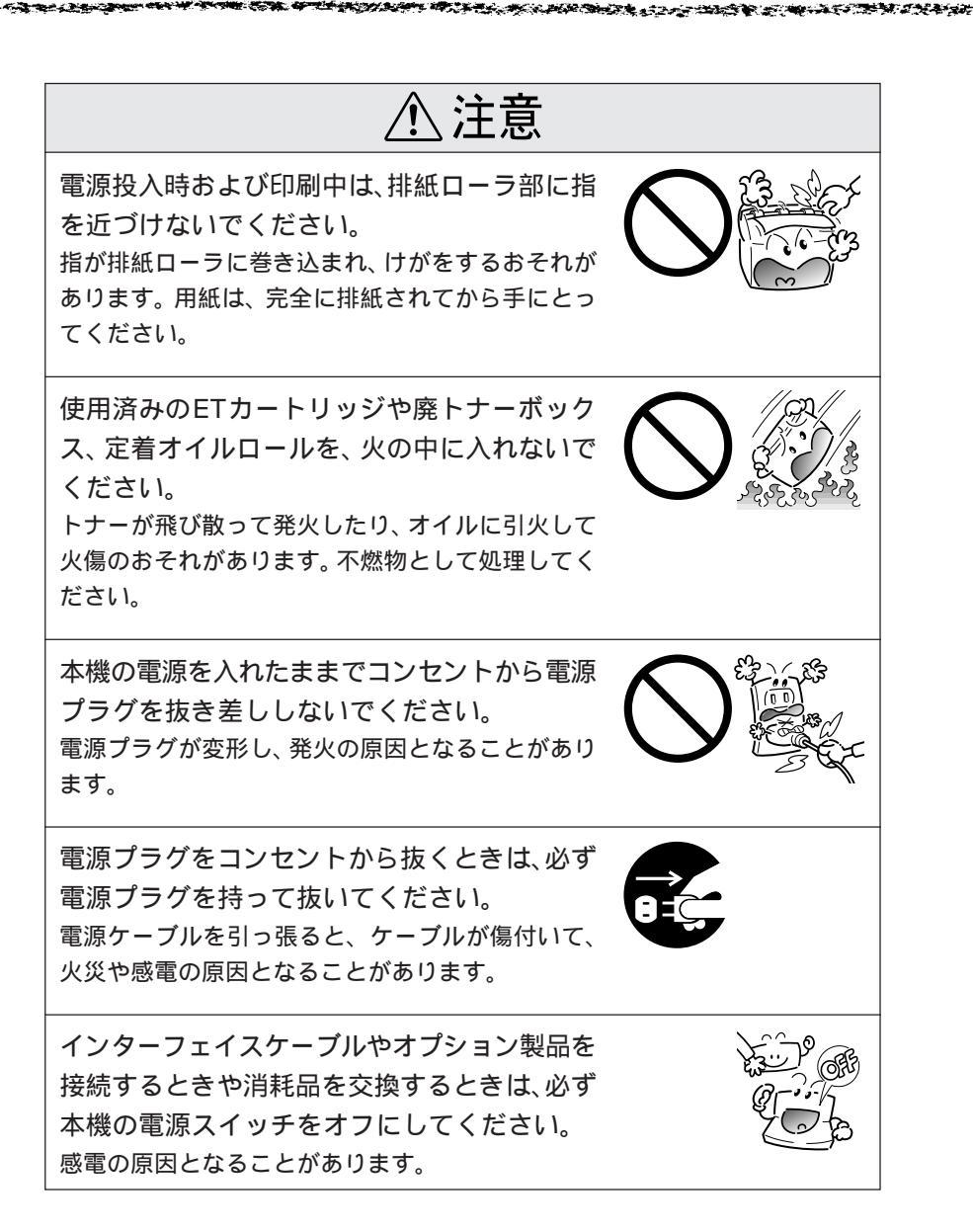

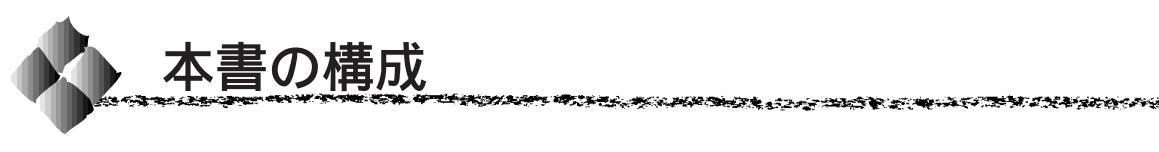

詳しいもくじは次のページにあります。

Windows95/98/NT4.0 をお使いの方のみお読みください。

Macintosh をお使いの方のみお読みください。

Mac

Win

本機の紹介

プリンタ本体の準備

Windowsプリンタソフトウェアのセットアップ

Macintoshプリンタソフトウェアのセットアップ

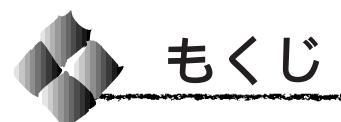

|   | 安全にお使いいただくために(1)<br>安全上のご注意(2)<br>本書の構成(9)<br>本書中のマーク、表記について(11) |
|---|------------------------------------------------------------------|
| 1 | 本機の紹介                                                            |
|   | 本機の特長                                                            |
| 2 | プリンタ本体の準備                                                        |
|   | 保護材の取り外し                                                         |
|   | Macintoshとの接続34                                                  |

|            | • |               |              |              |
|------------|---|---------------|--------------|--------------|
| 2          |   | 12, 51, 51    | ウーマクト・       | レフッゴ         |
| _ <b>≺</b> |   | 1 / / / / / / | ··/T /////// | <b>FKW</b> 1 |
|            |   | / / / / /     |              | 1 1 1 1      |

|   | システム条件の確認                  | 36 |
|---|----------------------------|----|
|   | システム条件<br>EPSONプリンタウィンドウロの | 36 |
|   | EPSONフラフラウィフトウ!300<br>動作環境 | 36 |
|   | セットアップ方法のご案内               | 37 |
|   | ローカル接続でのセットアップ             | 38 |
|   | ネットワーク接続での                 |    |
|   | セットアップ                     | 40 |
|   | EPSONプリンタウィンドウ!3の          |    |
|   | インストール                     | 45 |
|   | オプションと給紙装置の設定              | 47 |
|   | ステータスシートの印刷                | 49 |
| 4 | Macintoshプリンタソフトウェアのセットア   | ップ |
|   | システム条件の確認                  | 52 |
|   | フリンタドライバの                  |    |
|   | インストール                     | 53 |
|   | ブリンタドライバの選択                | 55 |
|   | [ブリンタセットアップ]               |    |
|   | ダイアログの設定                   | 57 |
|   | ステータスシートの印刷                | 58 |

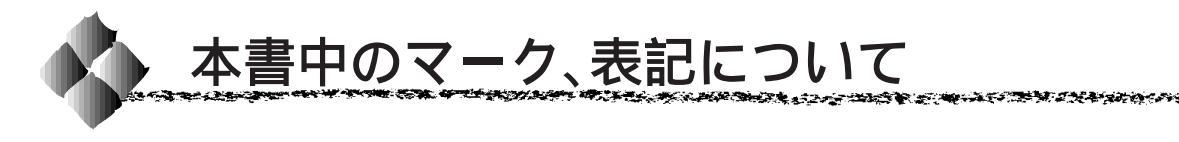

## マークについて

本書中では、いくつかのマークを用いて重要な事項を記載しています。 マークが付いている記述は、必ずお読みください。

それぞれのマークにはつぎのような意味があります。

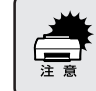

この表示を無視して、誤った取り扱いをすると、プリンタ本体が損傷す る可能性が想定される内容を示しています。

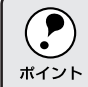

お取り扱い上、必ずお守りいただきたいこと(操作)、知っておいていた だきたいことを記載しています。必ずお読みください。

用語<sup>\*1</sup>用語の説明を、欄外に記載していることを示しています。

\_중 関連した内容の参照ページを示しています。

## 表記について

Microsoft<sup>®</sup> Windows<sup>®</sup>95 Operating System 日本語版 Microsoft<sup>®</sup> Windows<sup>®</sup>98 Operating System 日本語版 Microsoft<sup>®</sup> WindowsNT<sup>®</sup> Operating System Version 4.0 日本語版

本書中では、上記各オペレーティングシステムをそれぞれ、Windows95、 Windows98、WindowsNT4.0 と表記しています。また、Windows95、 Windows98、WindowsNT4.0 を総称する場合は「Windows」、複数の Windowsを併記する場合は「Windows95/98/NT4.0」のようにWindows の表記を省略することがあります。

# <sup>第1章</sup> 本機の紹介

ここでは本機の特長や、各部の名称と働きについて説明しています。

| 本機の特長     |  |
|-----------|--|
| 各部の名称と働き4 |  |

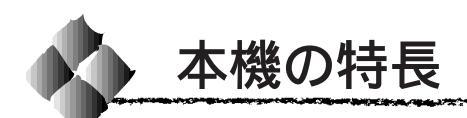

本機は、Windows95/98/NT4.0 および Macintosh での使用時、各色最大 256 階調でのフルカラー印刷が可能なカラーレーザープリンタです。 (DOS 上ではモノクロ印刷のみ可能です。) 本機の特長は次の通りです。

#### CPGI機能による、高画質のカラー印刷

EPSON独自のCPGI<sup>11</sup>(Color Photo&Graphics Improvement)機能により、 三原色の各色最大256階調の表現が可能になり、写真などの微妙な色調や グラデーションのある印刷データをより美しく印刷することができます。

#### RIT 機能による、なめらかな文字や曲線の印刷

RIT<sup>\*2</sup> (Resolution Improvement Technology)機能は、印刷時に走査線 方向を2400DPIで、紙送り方向を600DPIの高精度で制御することによ り、解像度1200DPIでの印刷に相当するなめらかな印刷を可能にする EPSON 独自の機能です。カラー、モノクロ印刷どちらにも有効です。 階調表現をより細かく制御することで、文字の輪郭や曲線などの印刷時、 ギザギザのない美しい印刷が可能です。

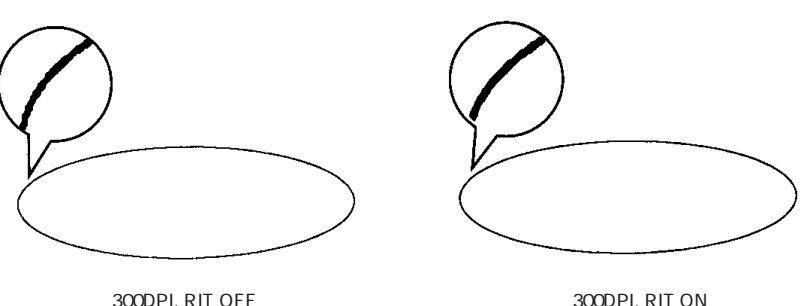

300DPI, RIT ON

#### 各種の色補正機能を装備

印刷の目的、印刷するデータに合わせて最適な色補正を行うことができ ます。

- ドライバによる色補正 あらかじめ、写真やグラフィックなど印刷するデータに合わせた色補正 の設定が用意されています。 また、明度やコントラスト、シアン/マゼンタ/イエローの三原色を任 意に設定して色補正を行うこともできます。
- オートフォトファイン!3 EPSON 独自の画像解析 / 処理技術を用いて、自動的に画像を高画質化 する機能です。
- ICM (Windows95/98) /ColorSync (Macintosh) ディスプレイ上での表示と、プリンタからの印刷結果の微妙な色の違い を補正するカラーマッチング機能です。

\*1 CPGI: カラーの画像 データが持つ微 妙な色合いを鮮 明に印刷するた めに、画像を構成 する各ドット (点)をさらに分 割することでシ アン、マゼンタ イエロー、黒の割 合をより細かく 制御する EPSON 独自の機能 CPGI 有効時、 各 色最大256階調の 表現が可能にな ります。

\*2 RIT: 印刷時に走査線 方向を 2400DPI、 紙送り方向を 600DPI の高精度 でコントロール することで 1200DPI 相当の 高解像度印刷を 実現する EPSON 独自の機能。

印刷内容に合わせて2種類のスクリーン線数を選択可能 写真などの微妙な色調やグラデーションのある画像を印刷したい場合や、 小さい文字や細い線をはっきりと印刷したい場合、それぞれの目的に合わ せてスクリーン線数を選択できます。

- 自動 : スクリーン線数を自動的に設定します。
- ・ 階調優先
   :スクリーン線数165LPI<sup>1</sup>。微妙な色調や階調を再現した
   印刷ができます。
- 解像度優先:スクリーン線数268LPI。小さい文字や細い線をはっきりと印刷できます。

スクリーン線数は、プリンタドライバ上で「スクリーン」を選択します。

ハガキ(A6)~A3W(ノビ)までの各種サイズの用紙に対応

最大でA3W(ノビ)(328mmx453mm)の用紙への印刷が可能です。A3 (297mmx420mm)より大きい範囲への印刷が可能です。

高速ネットワークインターフェイスを標準装備 100BASE-TX対応の高速ネットワークインターフェイスを標準で装備して いますので、各種プロトコルに対応したネットワークプリンタとしてお 使いいただけます。

<u>国際エネルギースタープログラムに対応した省電力設計</u> 節電機能を使用すると、印刷終了後 60 分(120 分、180 分の設定も可) 経過すると消費電力 45W 以下になり、消費電力を節約できます。

トナーセーブの採用

試し印刷などの印字品質を問わない出力に使用すると、トナー消費量を 削減することができます。

各種の印刷機能 / ユーティリティを装備 (Windows, Macintosh)

特定のイメージを重ねて印刷できる「スタンプマーク」や、2ページ/ 4ページを1ページにまとめて印刷する「割り付け印刷」、「拡大/縮小 機能」などの印刷機能を装備しています。 またコンピュータ上でプリンタの状態を監視できる「EPSON プリンタ ウィンドウ!3」や、バーコードを簡単に印刷できる「EPSON バーコード フォント」(Windows)などのユーティリティを装備しています。

1 LPI: ハーフトーンス クリーンを再現 するためのセル の密度。 1インチあたりの セルの数を線数と して表わします (Lines Per Inch)。

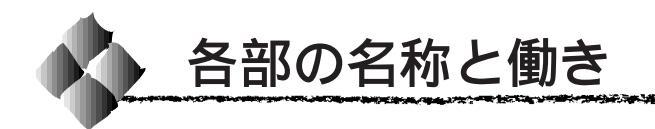

## 正面/右側面

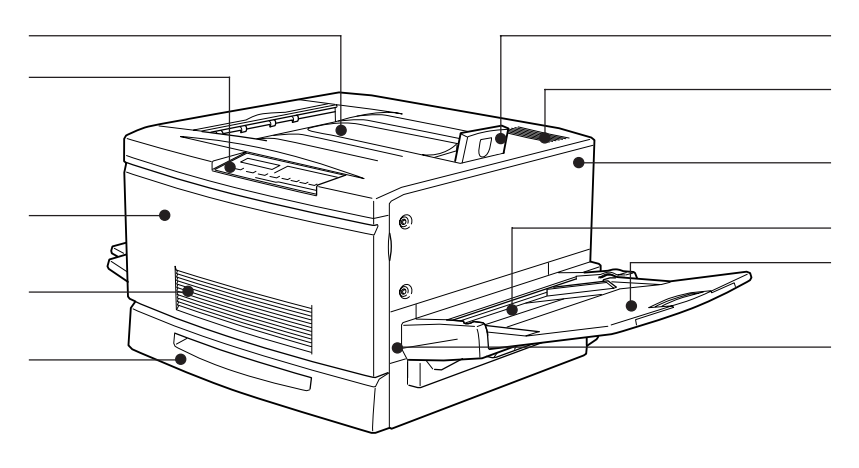

#### フェイスダウントレイ

\_\_\_\_ 印刷された用紙が、印刷面を下にして排 紙されます。

#### 操作パネル

プリンタの状態を示す液晶ディスプレイ やランプ、特別な操作の際に押すスイッ チがあります。

#### 前カバー

ET カートリッジ、感光体ユニット、廃 トナーボックスを交換するときに開けま す。通常は閉じて使用します。

#### 通風口(正面)

プリンタの過熱を防ぐための空気取り入 れ口です。プリンタの据置の際には、通 風口をふさがないようにしてください。 また通風口のそばに燃えやすい物を置か ないでください。

#### 用紙カセット

普通紙、上質普通紙がセットできます。(A3、A4、B4、B5、LT、LGL、B)用紙は印刷面を下にしてセットします。

#### 排紙ストッパー

フェイスダウントレイに排紙された用紙 が滑り落ちないように起こします。

#### 通風口(上面)

プリンタの過熱を防ぐための空気の排気 口です。プリンタの据置の際には通風口 をふさがないようにしてください。また 通風口の上に物を置いたり、内部に異物 を入れないようにしてください。

### 右上カバー

オプションの増設メモリ / ハードディス ク /ROM モジュールを取り付ける場合に 取り外します。

#### 用紙トレイ

普通紙、上質普通紙のほか、各種の特殊 紙がセットできます。 用紙は印刷面を上にしてセットします。

#### 延長トレイ

大きいサイズの用紙をセットする場合 に、用紙を支えるために使用します。

#### 紙送りユニット

給紙時の紙詰まりが発生した場合に、右 側に引き出して詰まった用紙を取り除き ます。 通常は閉じて使用します。 

## 背面/左側面

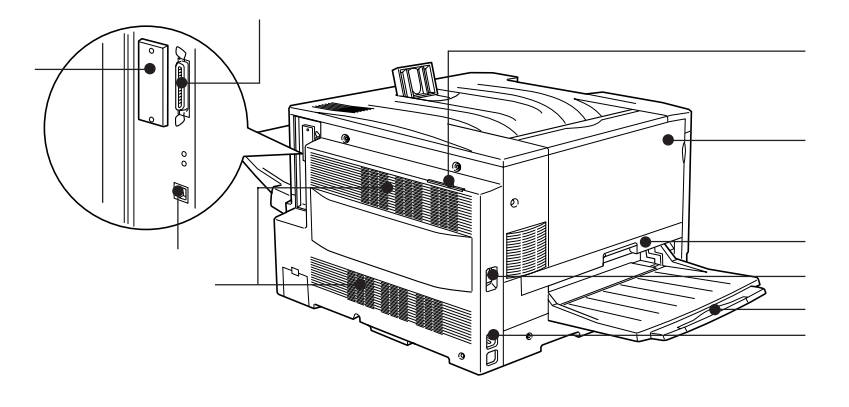

パラレルインターフェイスコネクタ パラレルインターフェイスケーブルを接 続します。

#### コネクタカバー

オプションのインターフェイスカードを 差し込むスロットのカバーです。

#### Ethernet インターフェイスコネクタ

標準装備のネットワークインターフェイ スコネクタです。100BASE-TX/ 10BASE-T対応シールドツイストペア ケーブル(カテゴリー5)を接続します。 (市販のEthernetストレートケーブルを用 意してください。)

#### 通風口(背面)

プリンタの過熱を防ぐため、内部で発生 する熱を放出します。プリンタの据置の 際には、通風口をふさがないようにして ください。また通風口のそばに燃えやす い物を置かないでください。

#### 排気フィルタ

通風口からのホコリなどを防ぎます。常 に取り付けた状態で使用してください。

#### 排紙カバー

排紙時に紙詰まりが発生した場合に、こ のカバーを開けて詰まった用紙を取り除 きます。通常は閉じて使用します。

#### 定着ユニット

定着器や定着オイルロールが内蔵されて います。定着オイルロールを交換する場 合や、プリンタ内部での紙詰まりが発生 した場合に左側に引き出します。通常は 閉じて使用します。

#### 電源スイッチ

「 | 」側を押すと電源がオンになります。 「 」側を押すと電源がオフになります。

### フェイスアップトレイ

印刷した用紙が、印刷面を上にして排紙 されます。使用しないときは上に折りた たみます。

### ACインレット

電源ケーブルのプラグを接続します。

## 本体内部

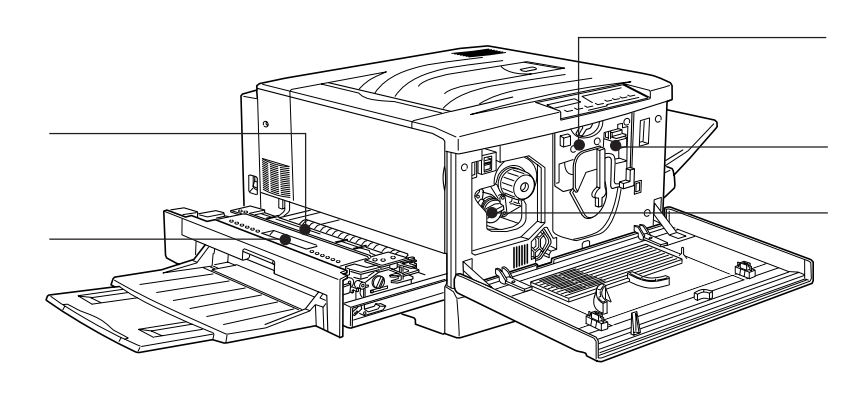

#### 定着器

用紙にトナーを定着させる装置です。高 温になりますので絶対に手を触れないで ください。火傷するおそれがあります。

#### 定着オイルロール

定着器に潤滑油を供給し、汚れを取り 除きます。オイルがなくなったら交換 します。

#### 感光体ユニット

感光体、感光体クリーナー、廃トナーボッ クスで構成されたユニットです。感光体 に電荷を与えて印刷する画像を作ります。 印刷品質が落ちてきたら交換します。

#### 廃トナーボックス

印刷時に出る余分なトナーを回収する ボックスです。廃トナーがいっぱいに なったら交換します。廃トナーボックス は感光体ユニットに組み込まれているた め、感光体ユニットを交換すると廃ト ナーボックスも交換されます。また、 別々でも交換できます。

#### ET カートリッジ

印刷用トナーが入っています。黒、イエ ロー(黄)、シアン(青)、マゼンタ(赤) の4本がセットされます。トナーがなく なったら、その色のETカートリッジを 交換します。

### 操作パネル

操作パネルの詳細については、ユーザーズガイド「操作パネルについて」 127 ページを参照してください。

## <sup>第2章</sup> プリンタ本体の準備

印刷を始める前のプリンタの準備作業を説明しています。

| 保護材の取り外し        | 8  |
|-----------------|----|
| 延長トレイの取り付け      | 15 |
| フェイスアップトレイの取り付け | 16 |
| ET カートリッジの取り付け  | 17 |
| 定着オイルロールの取り付け   | 20 |
| 電源との接続          | 22 |
| 用紙のセット          | 24 |
| 動作の確認           | 29 |
| コンピュータとの接続      | 31 |

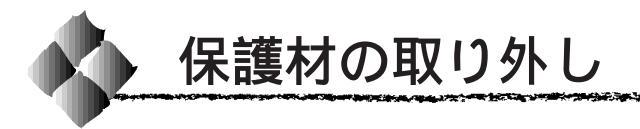

開梱から据置までの作業が終了したら、保護材の取り外しと付属品の取り付けを行います。

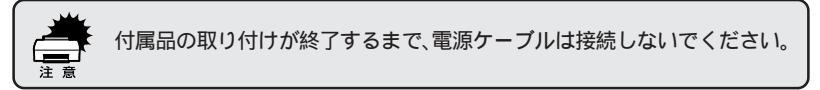

本製品には▲~●の9箇所に保護材が取り付けられています(プリンタ本体 上面に貼付のシート「以下の保護材を取り外してください」参照)。以下の 手順に従って全ての保護材を取り外してください。 また、操作パネルの保護シートもはがしてください。

▲●の取り外し

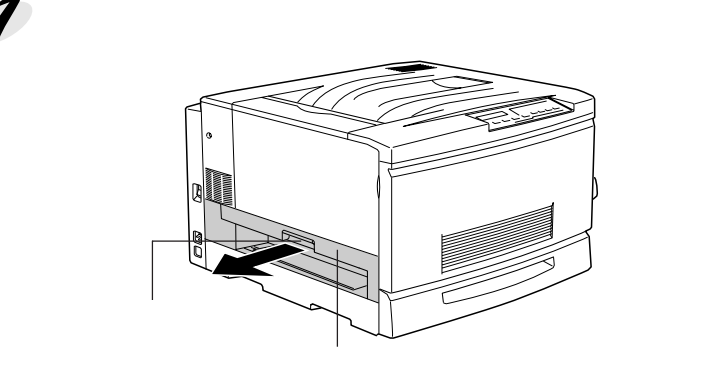

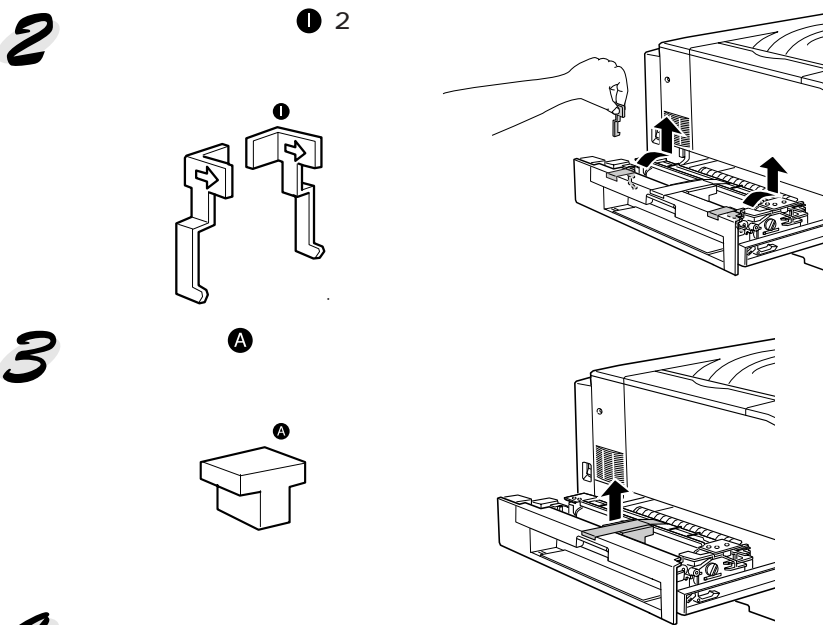

2 定着ユニットを元通りに閉じます。

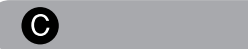

┦ プリンタ正面下部の用紙カセットの取っ手を持って引き出します。

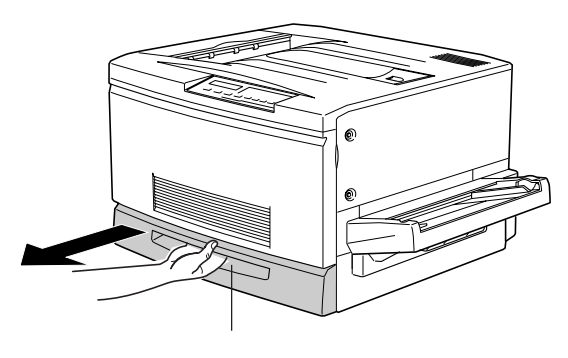

2 白色の保護材●を取り外します。 用紙ガイドのツマミをはさんで用紙ガイドをプリンタ本体奥側にずらしてから取り外してください。

保護材❻

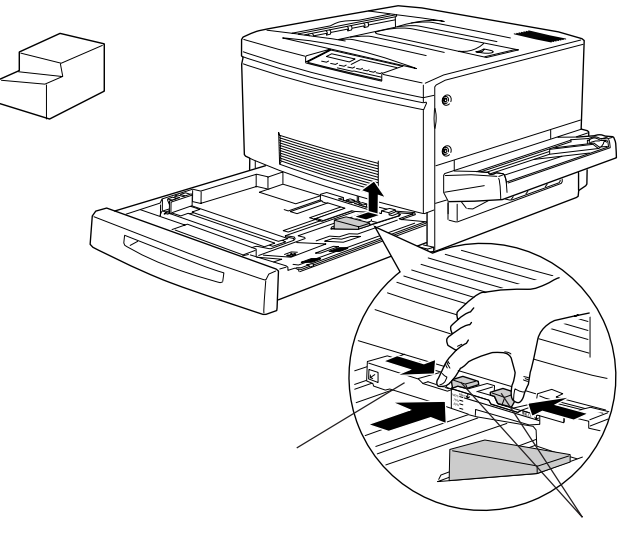

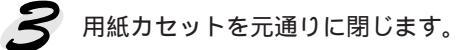

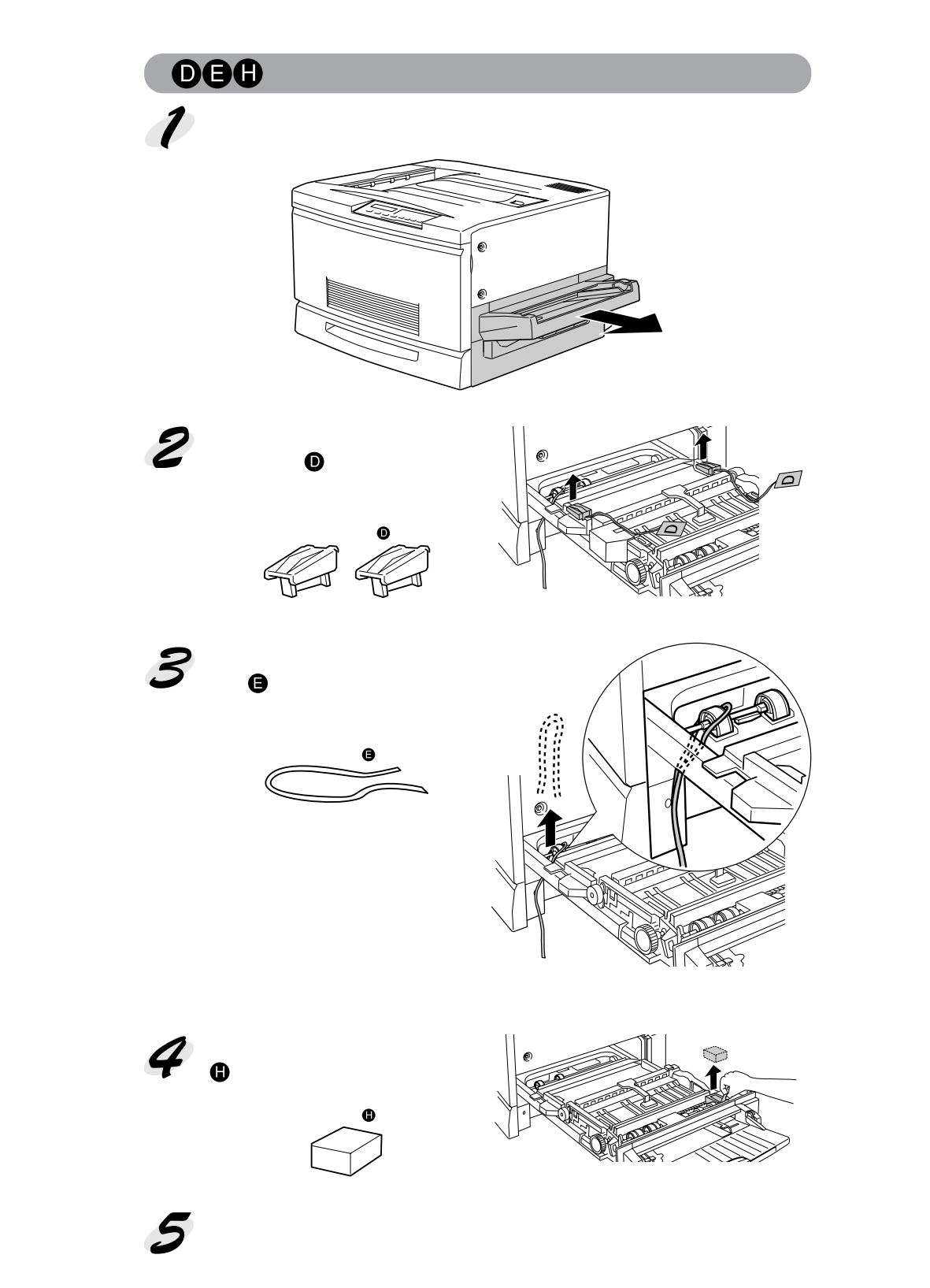

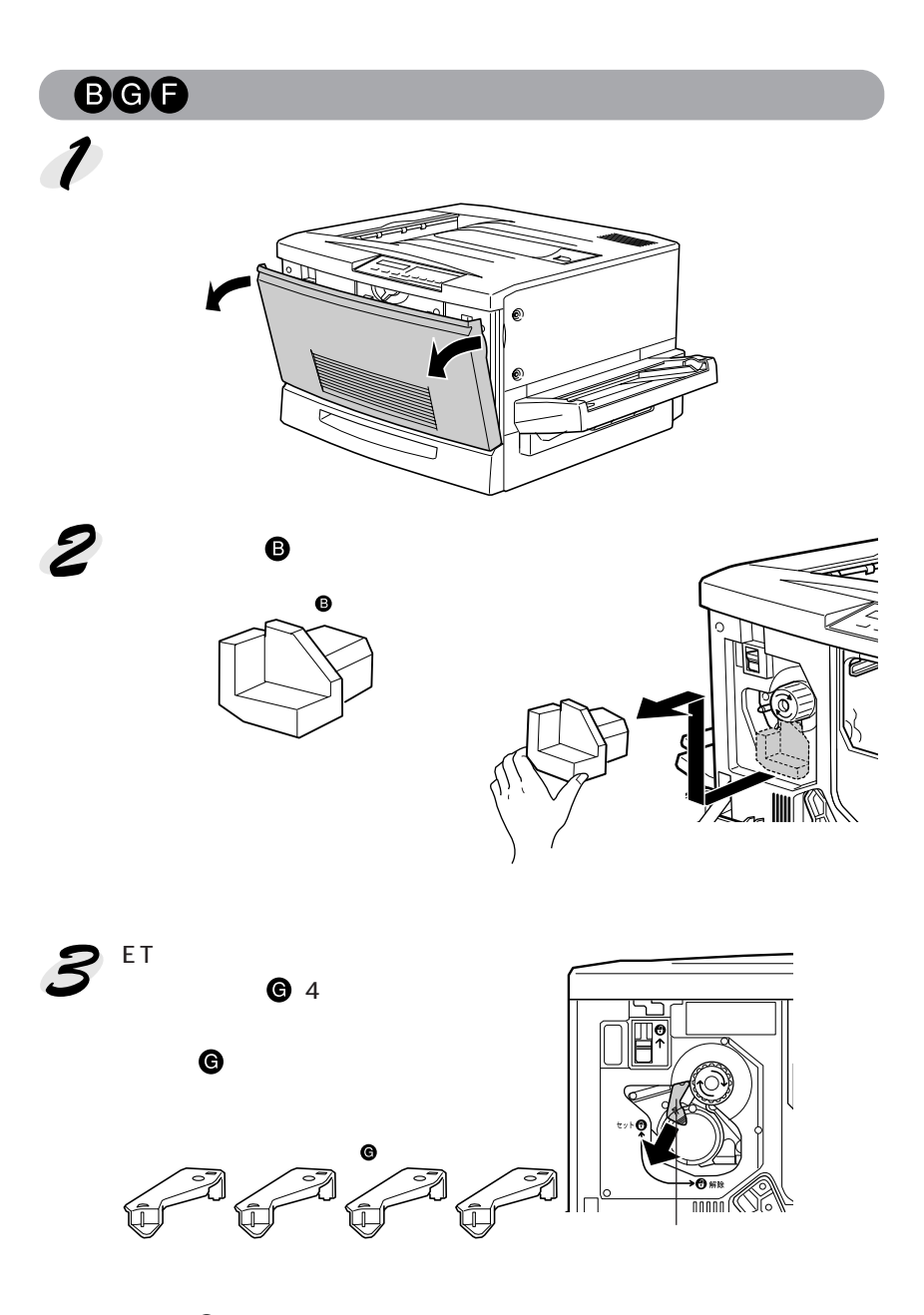

保護材 Gは、4つのETカートリッジ装着口に1つずつ取り付けられています。次の手順で残りの3個を取り外します。

## **4** スイッチを上に押し上げてから、ノブを矢印の方向に回します。

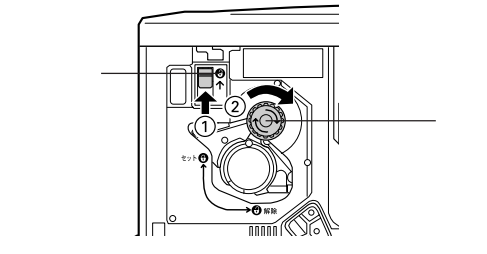

スイッチを上げたら、スイッチから指を離してください。

「カチッ」と音がしてスイッチが下がり、ノブがそれ以上回らなくなった ことを確認してください。

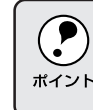

スイッチを上に押し上げていないと、ノブを回すことはできません。ノ ブが回らないときは無理に回さずに、スイッチを押し上げてから回して ポイント ください。

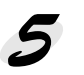

次の ET カートリッジ装着口が正面に来たら、オレンジ色の保護材 Gを 取り外します。

**4**と**5**の作業を繰り返し、4個の保護材Gを全て取り外してください。

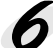

図のレバーを矢印の方向に、 のまで回します。

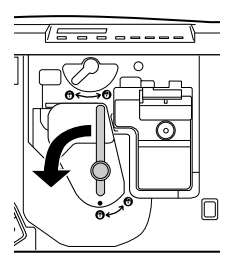

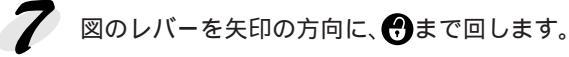

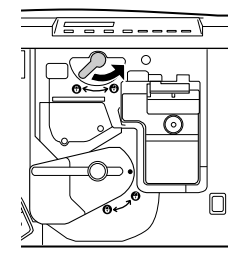

8 感光体ユニットの取っ手を持って、20cmほど手前に引き出します。

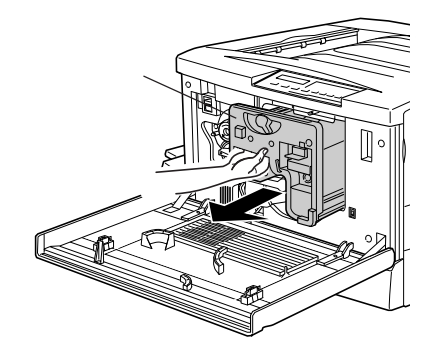

感光体ユニット上面の取っ手を持って、ゆっくりと引き出して取り出します。

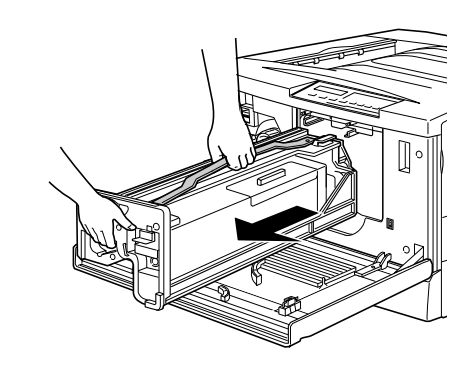

- ・感光体(青い円筒形の部分)の表面に触らないでください。また感光体の表面に物をぶつけたり、こすったりしないでください。感光体の表面に手の脂が付いたり、傷が付くと、印刷品質が悪くなります。
   ・感光体ユニットを直射日光や強い光に当てないでください。室内の明
  - かりの下でも5分以上放置しないでください。

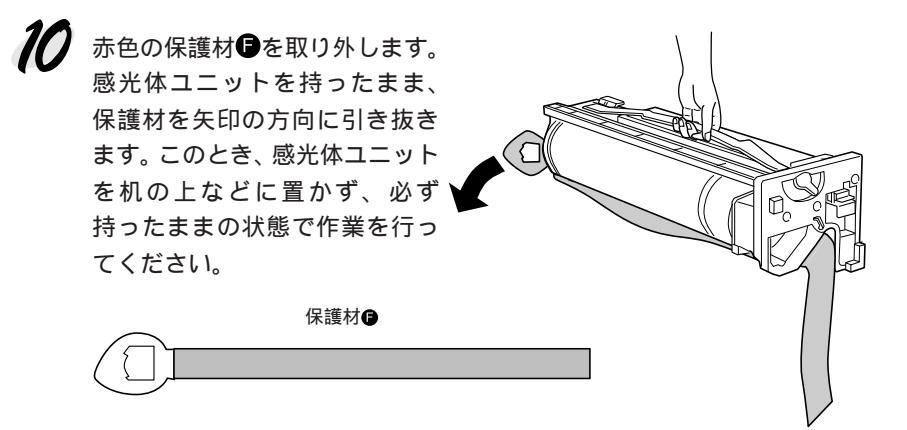

**11** 感光体ユニット上面の取っ手を持って、左右のガイド部をプリンタ内の レールに合わせて、まっすぐに押し込みます。

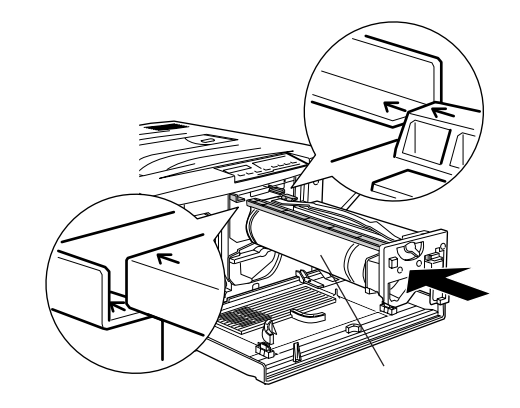

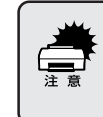

感光体ユニットのガイドは、プリンタ内のレールに正しく合わせて、プ リンタの奥までしっかり押し込んでください。その際に、感光体(青い 円筒部分)を他の部品と接触させないよう十分注意してください。

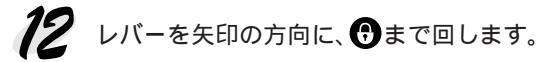

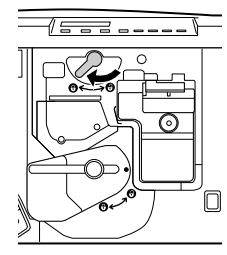

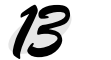

13 レバーを矢印の方向に、 ③まで回します。

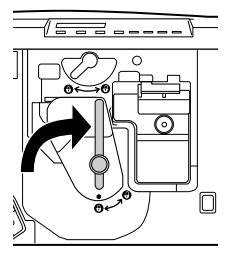

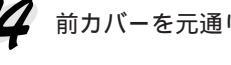

14 前カバーを元通りに閉じます。

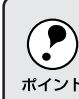

前カバーが閉じない場合は、レバーをしっかりと回しているか確認して ください。

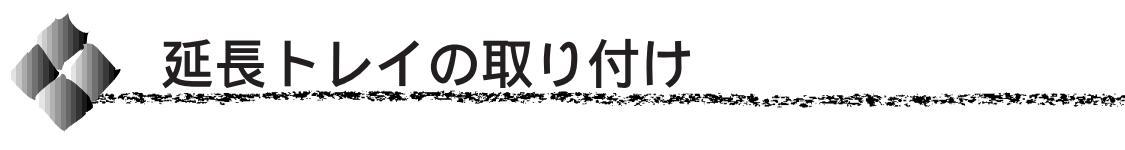

延長トレイをプリンタ右側の用紙トレイに取り付けます。

延長トレイを垂直に立て、延長トレイの右側先端の突起をプリンタの用 紙トレイ右側のくぼみに差し込みます。

延長トレイと用紙トレイの歯車がきちんとかみ合うように差し込んでく ださい。

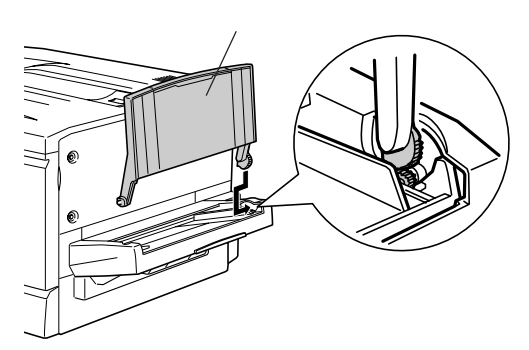

2 延長トレイを垂直に立て、延長トレイの左側先端を用紙トレイ左側の切 り欠きに差し込みます。

カチッという音がして、延長トレイの左側先端の突起が用紙トレイ側の くぼみとかみ合うように差し込みます。

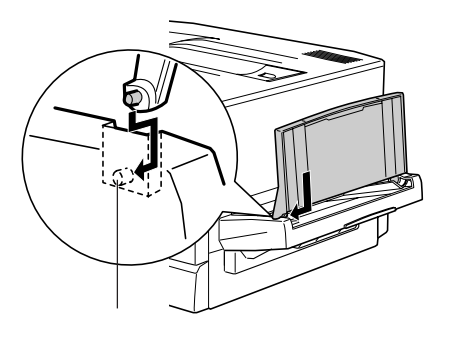

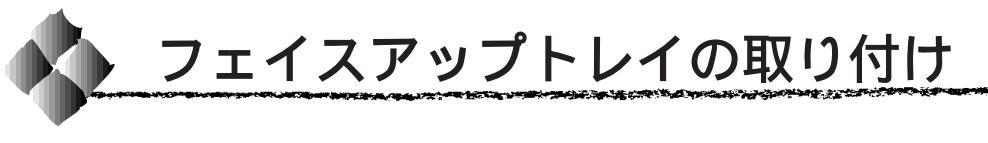

フェイスアップトレイをプリンタ左側の排紙口に取り付けます。

フェイスアップトレイ右側のバネをプリンタの排紙口の下部に押しつけるようにして、排紙トレイの右側の突起をプリンタの排紙口の右側の穴に差し込みます。

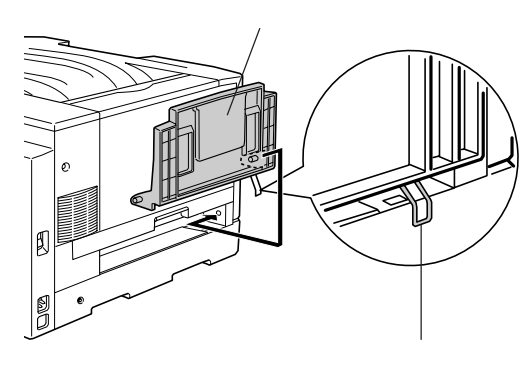

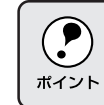

フェイスアップトレイ右側のバネをプリンタの排紙口の中に入れたまま 取り付けないよう注意してください。

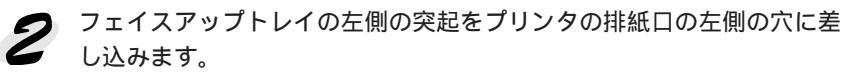

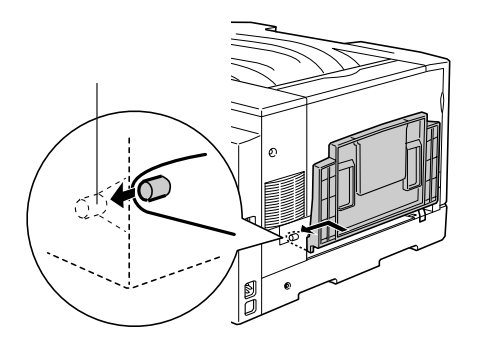

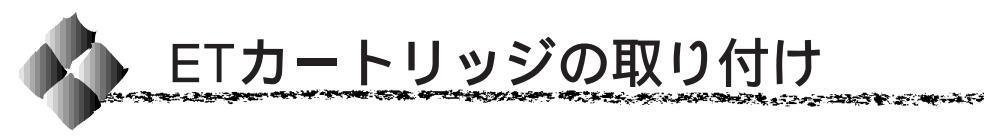

ET カートリッジを取り付けます。

- トナーは人体に無害ですが、体や衣服に付着したときはすぐに洗い流してください。
  - 寒い場所から暖かい場所に移動した場合は、ETカートリッジを室温に 慣らすため1時間以上待ってから作業を行ってください。

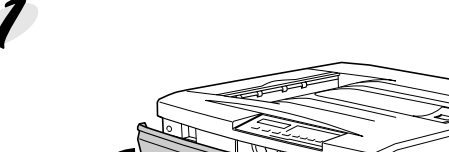

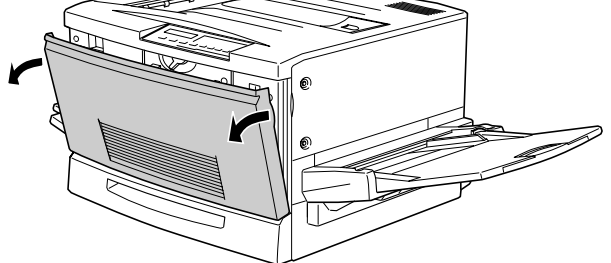

ETカートリッジの装着口には、セットするETカートリッジの色が示してあります。右下図の位置に表示されている色を確認して、同じ色のETカートリッジを用意します。

ET カートリッジの装着口は次のように回転します。

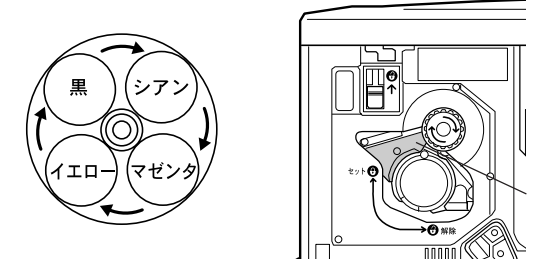

この色とカートリッジ の色を合わせます。

ETカートリッジを梱包から取り出し、図のように左右に傾けて7~8回振り、中のトナーを均一にします。

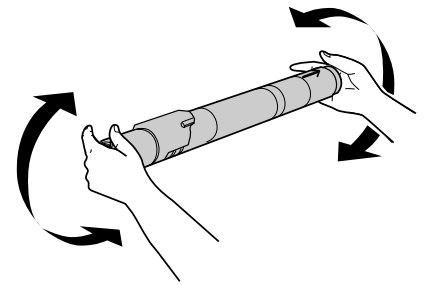

ETカートリッジが装着口の奥に当たり、これ以上押し込めなくなったらに進みます。

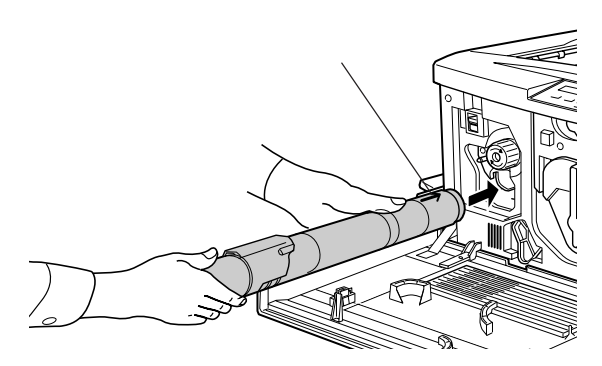

差し込んだ ET カートリッジ後端のツマミを持ち、ツマミの がセットの位置にくるまで矢印の方向に約90度回します。ツマミを回すと同時に ET カートリッジが装着口に押し込まれます。ツマミが水平になり、これ以上回らなくなったら ET カートリッジの装着は完了です。

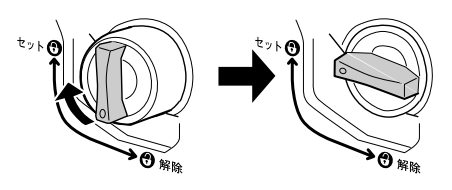

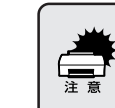

ETカートリッジのツマミはセットの位置に止まるまでしっかりと回して ください。装着が不完全の場合は、トナー供給不足やトナー漏れの原因 となります。

5 次の ET カートリッジを装着します。 スイッチを上に押し上げます。

スイッチを押し上げたら、スイッチから指を離してください。

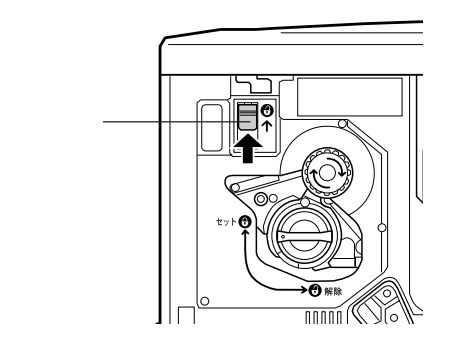

ノブを図の矢印の方向に回します。 「カチッ」と音がしてスイッチが下がり、ノブがそれ以上回らなくなる と、次の ET カートリッジ装着口が正面にきます。

ALL CARDEN STREAM STREET STREET

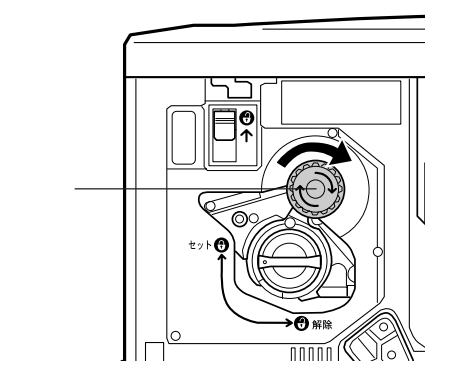

スイッチを上に押し上げていないと、ノブを回すことはできません。ノブが回らないときは無理に回さずに、スイッチを押し上げてから回してください。

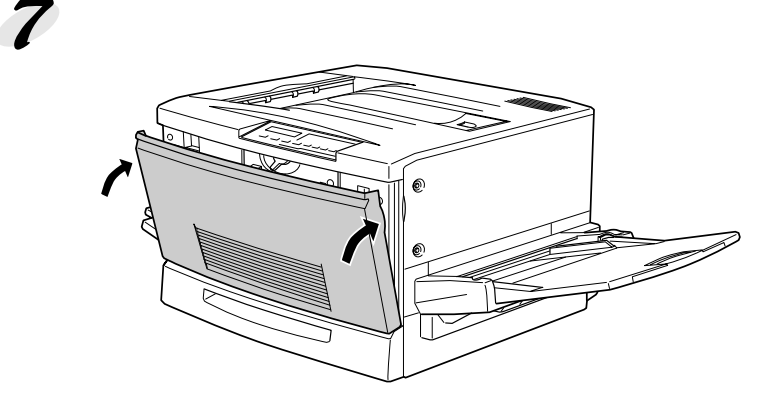

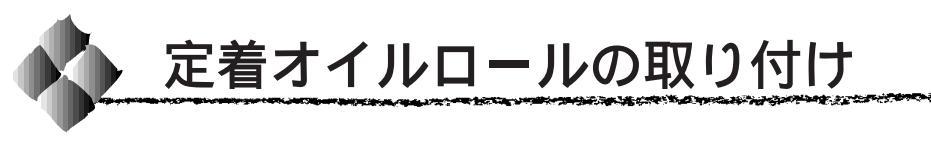

定着オイルロールを取り付けます。

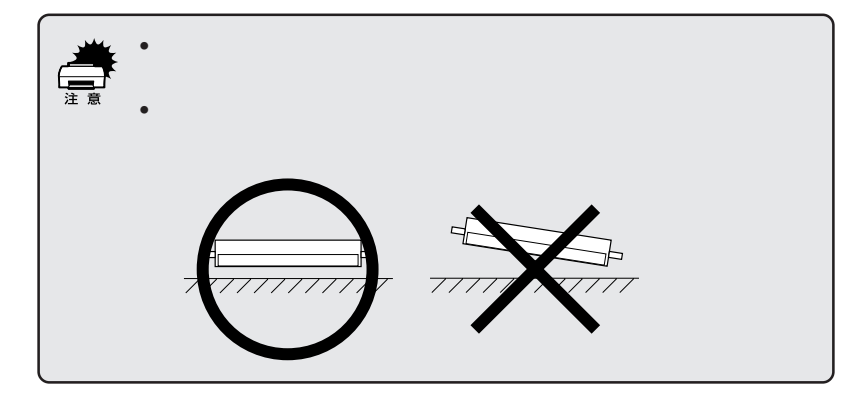

プリンタ左側のフェイスアップトレイを開き、定着ユニットの取っ手を 持ち、矢印の方向に止まるまで引き出します。

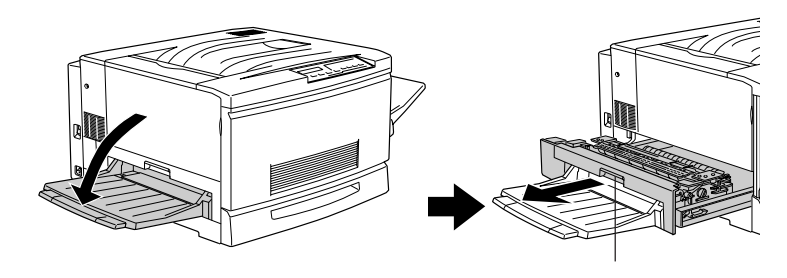

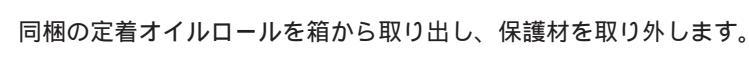

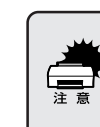

定着オイルロールの白いロール部分は、触れたり傷付けたりしないでく ださい。定着オイルロールの白いロール部分に塗布されているオイルに 触れると、印字品質などに影響が出ます。

定着オイルロールのカバーを取り外します。

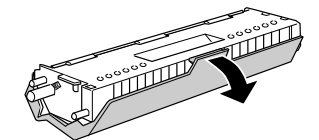

定着オイルロール両側面のピン(2個)を図の方向に抜き取ります。

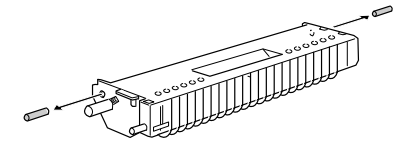

**3** 定着オイルロールの取っ手を持ち、緑色の「合わせ位置」マークを合わせて差し込みます。

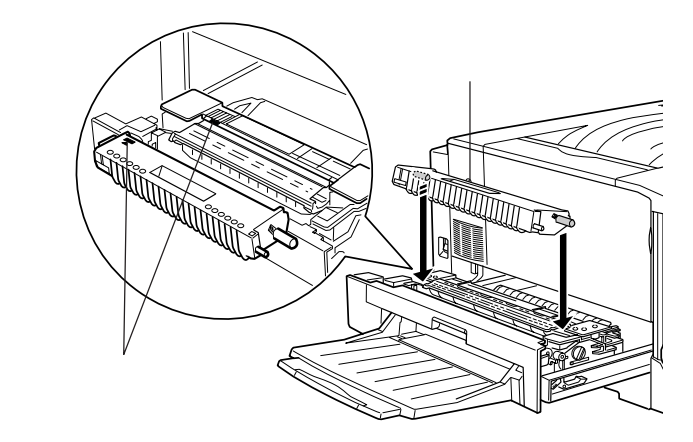

定着オイルロールを図の矢印の方向に回転させるように「カチッ」と音がするまで押し込みます。

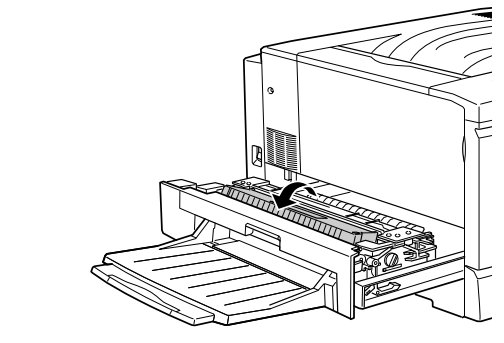

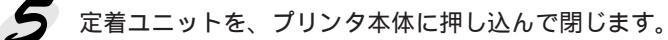

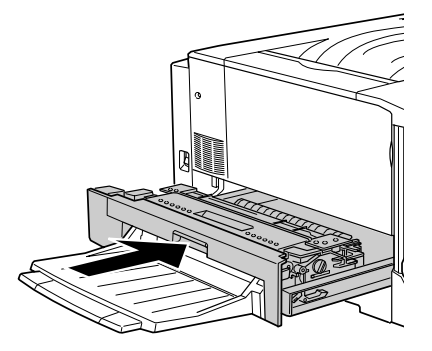

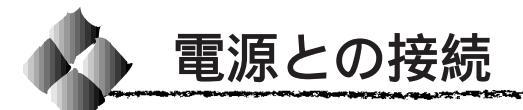

付属品やオプションの取り付けが終了したら、電源ケーブルを接続してくだ さい。

| ⚠警告                                                                                                    |
|----------------------------------------------------------------------------------------------------|
| 電源ケーブルは本製品に添付されている専用のケーブルを接続してください。<br>発熱などによる火災や感電、発煙のおそれがあります。                                                                                                    |
| 電源プラグは、定格電圧100Vのコンセントに単独で差し込んでください。<br>また、たこ足配線、テープルタップやコンピュータなどの裏側にある補助電<br>源への接続はしないでください。<br>発熱による火災や感電のおそれがあります(本機の定格電流は100V/11A<br>です)。                                                                                                    |
| 電源プラグやコンセントに付着したホコリは、必ず取り除いてください。<br>そのまま使用していると、湿気などにより表面に微小電流が流れ、発熱や火<br>災の原因となることがあります。                                                                                                    |
| 電源プラグは絶対に濡れた手で触らないでください。<br>感電のおそれがあります。                                                                                                    |
| <ul> <li>アース線を接続しない状態で使用しないでください。</li> <li>感電・火災の原因となります。</li> <li>万一、漏電した場合の感電や火災事故を防ぐために、3芯のプラグを接続できない場合は、3芯2芯変換コネクタのアースを必ず次のいずれかに取り付けてください。</li> <li>・電源コンセントのアース端子</li> <li>・鋼片などを650mm以上地中に埋めた物</li> <li>・接地工事(第3種)を行っている接地端子</li> <li>ご使用になる電源コンセントのアースを確認してください。アースが取れない場合やアースが施されていない場合は、お買い求めの販売店にご相談ください。</li> </ul> |
| 次のような場所には、絶対にアース線を接続しないでください。<br>・ガス管(引火や爆発の危険があります)<br>・電話線用アース線および避雷針(落雷時に大量の電流が流れる可能性が<br>あるため危険です)<br>・水道管や蛇口(配管の途中がプラスチックになっている場合は、アース<br>の役目は果たしません)                                                                                                    |
| ⚠注意                                                                                                    |
| 本機の電源を入れたままでコンセントから電源プラグを抜き差ししないでく<br>ださい。<br>電源プラグが変形し、発火の原因となることがあります。                                                                                                    |
| 電源プラグをコンセントから抜くときは、必ず電源プラグを持って抜いてく<br>ださい。<br>電源ケーブルを引っ張ると、ケーブルが傷付いて、火災や感電の原因となる<br>ことがあります。                                                                                                    |
| インターフェイスケーブルやオプション製品を接続するときや消耗品を交換<br>するときは、必ず本機の電源スイッチをオフにしてください。<br>感電の原因となることがあります。                                                                                                    |

7 プリンタの電源スイッチがオフになっていることを確認します。

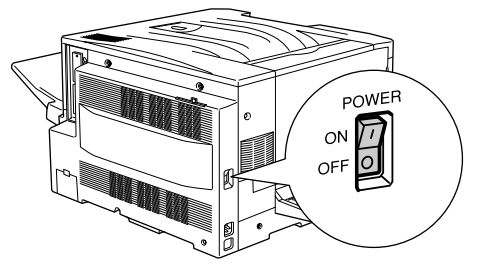

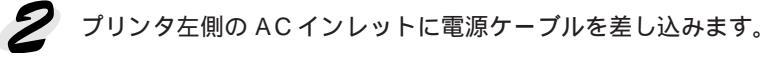

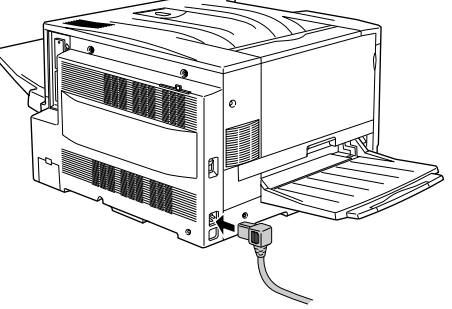

3 コンセントの電源がAC100Vであることを確認し、電源ケーブルのプラ グをコンセントに差し込みます。

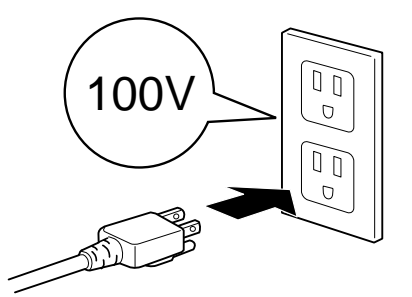

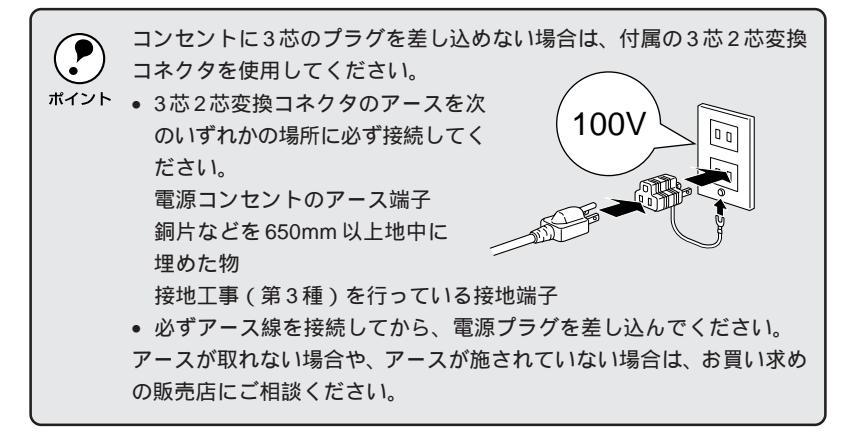

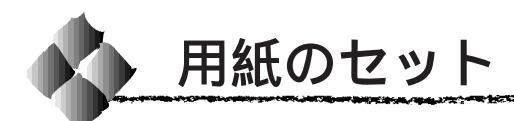

ここでは、用紙カセットと用紙トレイへの用紙のセット方法を、普通紙 / EPSON 製カラーレーザープリンタ用上質普通紙の場合を例に説明します。 特殊紙をセットする場合は、用紙の種類によって注意事項があります。 △アユーザーズガイド「特殊紙への印刷について」12ページ

## 用紙カセットへの用紙のセット

用紙カセットにセットできる用紙は次の通りです。

- 用紙種類 : 普通紙 / EPSON 製カラーレーザープリンタ用上質普通紙
- 用紙サイズ: A4、A3、B5、B4、Letter(LT), Legal(LGL), Ledger(B)

用紙カセットを手前に止まるまで引き出します。

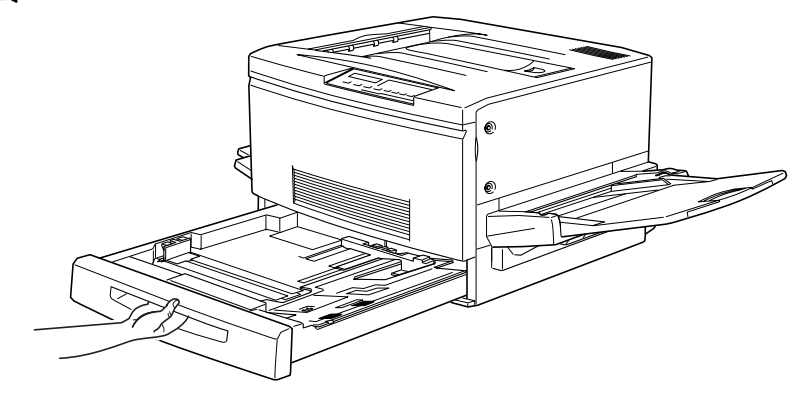

用紙カセット内部の金属板がカチッと音がして固定されるまで押し下げます。

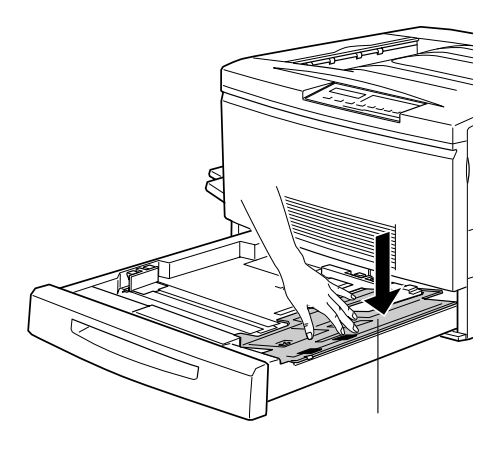
3 用紙ガイド(縦)/(横)を、用紙がセットできるようにずらします。

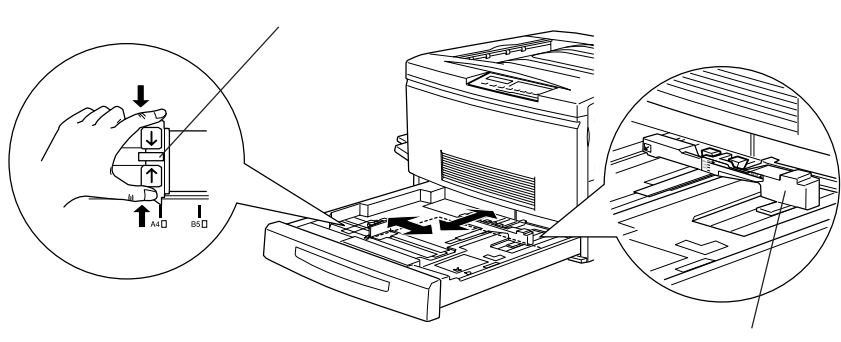

用紙ガイド(縦)

✓ 用紙をセットします。

用紙の四隅をそろえ、印刷する面を下に向けて、用紙カセットの右側の ツメの下に差し込むようにしてセットします。

このとき、用紙カセット右側のツメの上に用紙が乗り上げないように注 意してください。

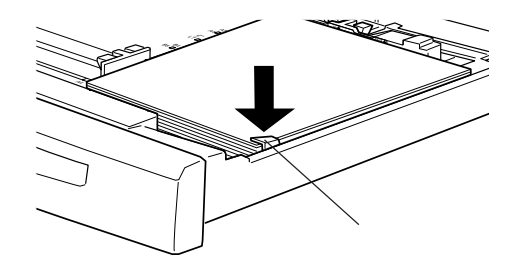

| 縦方向にセットする用紙                   | 横方向にセットする用紙      |
|-------------------------------|------------------|
| A3、B4、Legal(LGL)<br>Ledger(B) | A4、B5、Letter(LT) |

用紙のセット時には、次の点に注意してください。  $(\mathbf{P})$ 

• 折り目やシワの入った用紙は取り除いてください。

- \*イント 用紙は最大250枚(総厚28mm)までセットできます。最大セット枚 数以上の用紙をセットしないでください。
  - 用紙の端が右側のツメの上に乗らないようにセットしてください。

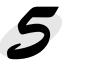

用紙ガイド(縦)を用紙の幅に合わせてずらします。 用紙ガイド(縦)が用紙の側面に軽く当たる状態にしてください。

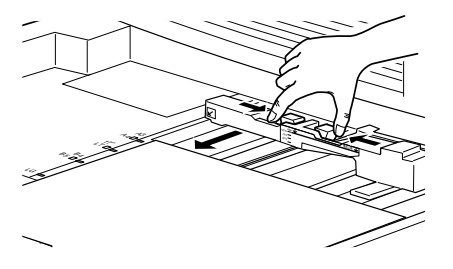

6 用紙ガイド(横)をずらして、用紙カセット底面の用紙サイズ目盛りに 合わせます。

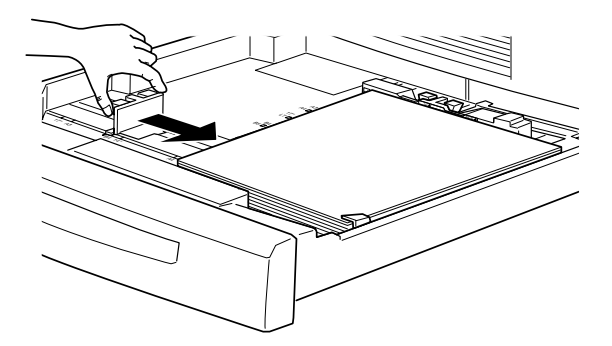

用紙ガイド(横)は、必ず用紙カセット底面の用紙サイズ目盛りに合わせてください。用紙ガイド(横)は、用紙カセットの用紙サイズをプリンタ側に知らせる働きがあります。用紙ガイド(横)が用紙サイズ目盛りに合っていない場合、プリンタ側は用紙サイズを正しく検知できないため正常な印刷が行えません。

用紙カセットをプリンタ側に押し込みます。

8 電源をオンにして、操作パネルで「カセット1タイプ」を設定します。 セットする用紙の種類に合わせて、操作パネルで「カセット1タイプ」を 設定する必要があります。

オプションの増設カセットユニットを装着している場合は、「カセット2 ~4タイプ」を設定します。

⊿ コーザーズガイド「階層設定モードでの設定方法」133 ページ

# 用紙トレイへの用紙のセット

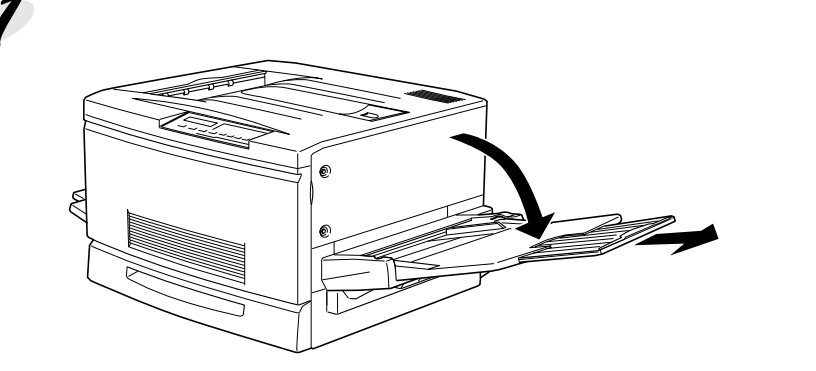

2 用紙ガイド(左)を確認します。 A3W(ノビ)など、用紙幅が304.8mmを超えるサイズの用紙をセット する場合は、用紙トレイ左側の折りたたみ式の用紙ガイドを倒してセッ トします。

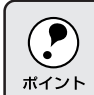

用紙ガイド(左)を倒した状態でA3W(ノビ)以外の用紙をセットする と、印刷位置がずれるため正常な印刷が行われません。

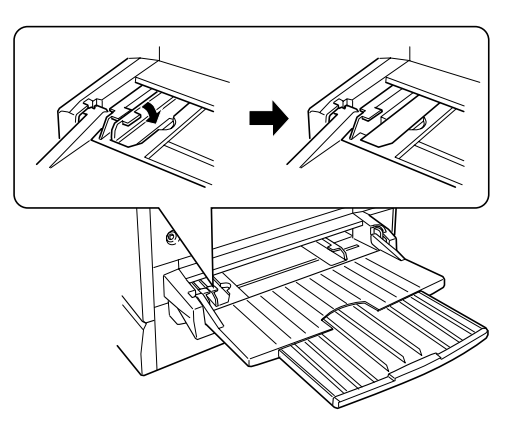

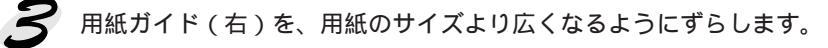

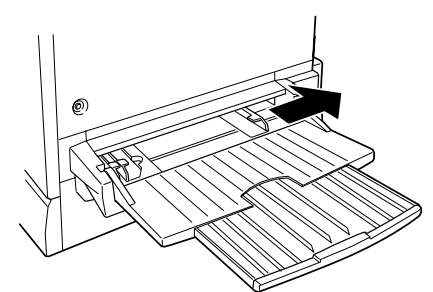

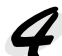

7 用紙の四隅をそろえ、印刷する面を上に向け、左側面を用紙ガイド(左) に沿わせて用紙を給紙トレイに差し込み、用紙ガイド(右)を用紙の端 に合わせてずらします。

このとき、用紙ガイドの上に用紙が乗り上げないように注意してください。 用紙ガイド(右)は、用紙の端に軽く当たる状態にしてください。

| 縦方向にセットする用紙              | 横方向にセットする用紙             |
|--------------------------|-------------------------|
| A3W(ノビ)、A3、B4、Legal(LGL) | A4、A5、B5、Letter(LT)     |
| Government Legal ( GLG ) | Half-Letter ( HLT ),    |
| Ledger (B), F4           | Executive (EXE)         |
|                          | Government Letter (GLT) |

< A3W (ノビ) 以外の場合>

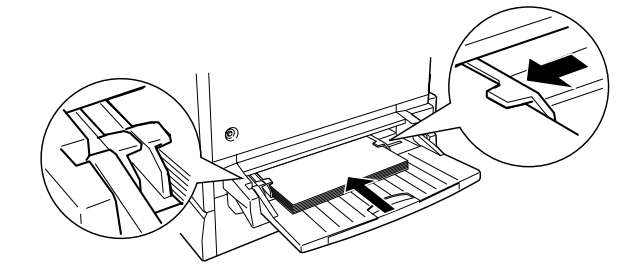

< A3W (ノビ)の場合>

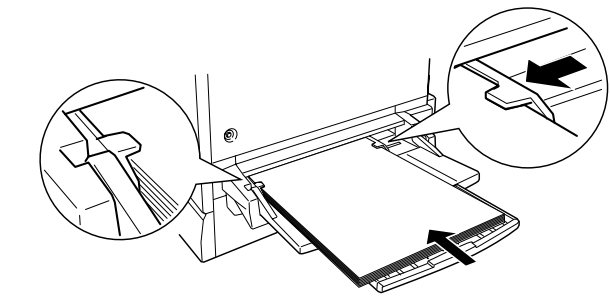

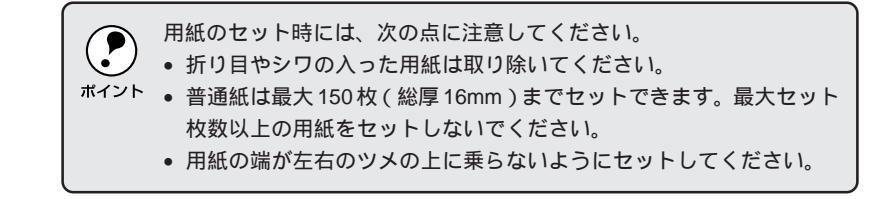

電源をオンにして、操作パネルで「トレイ紙サイズ」と「トレイタイプ」 を設定します。

セットする用紙のサイズと種類に合わせて、操作パネルで「トレイ紙サ イズ」と「トレイタイプ」を設定する必要があります。

△アユーザーズガイド「ワンタッチ設定モード2での設定方法」131ページ 「階層設定モードでの設定方法」133ページ

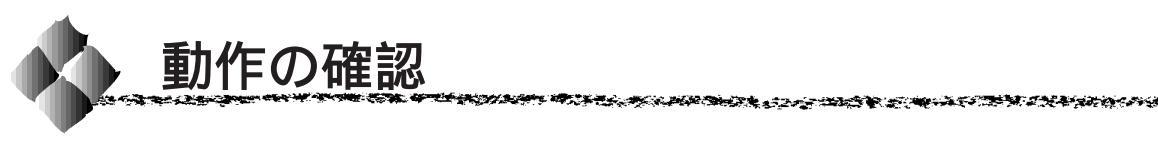

電源との接続と用紙のセットが終了したら、正常に動作するかを確認します。

用紙カセットまたは用紙トレイにA4サイズの用紙(普通紙)がセット されているか確認します。 用紙がセットされていない場合は、以下のページを参照してセットしてく ださい。

∠☞本書「用紙のセット」24ページ

2 プリンタの左側の電源スイッチをオンにします。

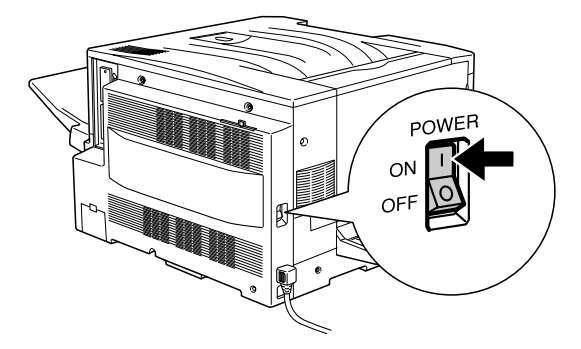

プリンタが正常に動作すると、操作パネル上のランプの状態や液晶ディ スプレイの表示が次の順番で変わります。

すべてのランプが点灯した後、消灯します。

液晶ディスプレイに「ROM CHECK」と表示されます。

液晶ディスプレイの表示が「RAM CHECK XXXMB」に変わります。 このとき「XXX」にはプリンタに搭載されているメモリの容量が表示 されます。

オプションの増設メモリを装着している場合、「XXX」が「標準装備のメ モリ容量(32MB)+増設メモリの容量」であることを確認します。

液晶ディスプレイの表示が「システムチェック」に変わり、続いて 「ウォームアップ」に変わって印刷可ランプが点灯します。

約5分が経過(ウォームアップが終了)すると、液晶ディスプレイの 表示が「インサツカノウ」に変わって印刷可ランプが点灯します。

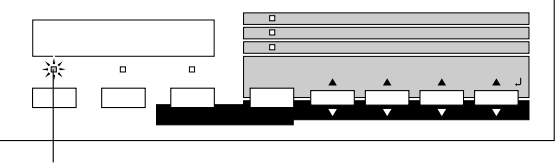

点灯します

プリンタのウォームアップは、約5分かかります。

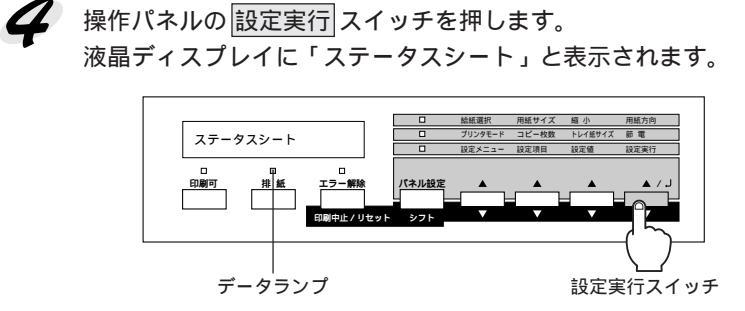

再度 設定実行 スイッチを押します。

液晶ディスプレイの表示が点滅し、プリンタのステータス情報が印刷されます。

印刷されたステータスシートをご覧いただき、次の点を確認します。 ステータスシートの出力サンプルを「ユーザーズガイド」の巻頭カラー ページの最終ページに掲載してありますので、参考にしてください。

> ステータスシートがきれいに印刷されているか。 「ハードウェア環境」の項で、プリンタに装着したオプション情報の内 容が正しく印刷されているか。

> オプションを装着している場合、そのオプション名称が印刷されてい ればプリンタがオプションを正しく認識しています。増設メモリを装 着している場合は、「実装メモリ容量」の項に標準装備のメモリ (32MB)と増設したメモリの合計容量、が印刷されます。

\* メモリを最大の256MBに増設している場合は「256MB」と表示され ます。

ステータスシートが印刷されなかったり、印刷結果に問題がある場合は、お買い 求めの販売店へご連絡ください。

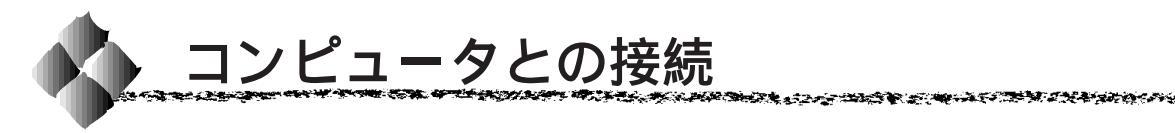

動作の確認が終了したら、コンピュータとの接続を行います。 このプリンタは、パラレルインターフェイスケーブルでコンピュータに<u>ロー</u> <u>カル接続</u><sup>11</sup>するか、またはEthernetインターフェイスケーブルでネットワー クに接続することができます。

オプションのインターフェイスカードを使用しての接続は、オプション のインターフェイスカード取扱説明書を参照してください。

## Windows環境のコンピュータとの接続

ローカル接続の場合

コンピュータのパラレルインターフェイスと、本機背面のパラレルインター フェイスとをケーブルで接続します。

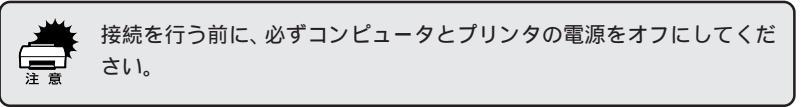

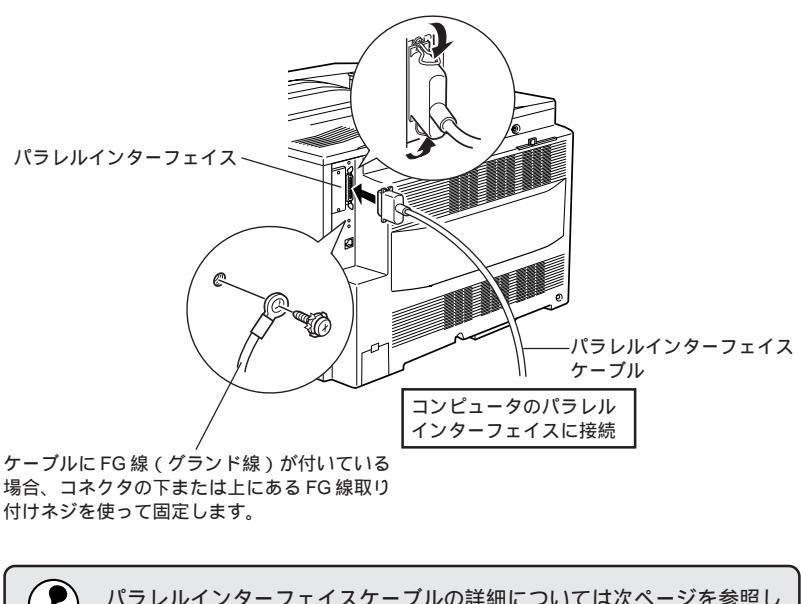

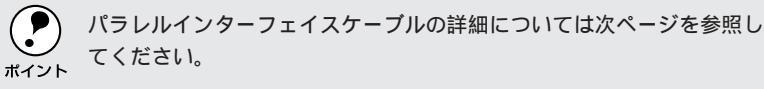

### パラレルインターフェイスケーブル

使用するパラレルインターフェイスケーブルは、コンピュータによって異な ります。主なコンピュータの種類(シリーズ)でご使用いただけるパラレル インターフェイスケーブルは次の通りです。

|         | メーカー     | 機種                  | 接続ケーブル    | 備考     |
|---------|----------|---------------------|-----------|--------|
|         | EPSON    |                     |           |        |
| DOS/V 系 | IBM、富士通、 | DOS/V 仕様機           | PRCB4N    | -      |
|         | 東芝、他各社   |                     |           |        |
|         | NEC      | PC-98NX シリーズ        |           |        |
|         |          | EPSON PC シリーズデスクトップ | # 8238    | *1*2   |
|         | EPSON    |                     | 市販品(ハーフ   | *1*2   |
|         |          | EPSON PC シリーズ NOTE  | ピッチ20ピン)を |        |
|         |          |                     | ご使用ください。  |        |
|         |          | PC-9821 シリーズ        | PRCB5N    | *1     |
|         |          | ( ハーフピッチ 36 ピン )    |           |        |
| 98系     |          | PC-9801 シリーズデスクトップ  | # 8238    | *1*2*3 |
|         | NEC      | (14ピン)              |           |        |
|         |          | PC-9801 シリーズ NOTE   | 市販品(ハーフ   | *1*2*3 |
|         |          | (ハーフピッチ 20 ピン )     | ピッチ20ピン)を |        |
|         |          |                     | ご使用ください。  |        |

\*1: 拡張漢字(表示専用 7921 ~ 7C7E)は印刷できません。

\*2: Windows95/98の双方向通信機能およびEPSONプリンタウィンドウ!3は、コンピュータの 機能制限により対応できません。

\*3: ハーフピッチ 36 ピンのコンピュータには PRCB5N をご使用ください。

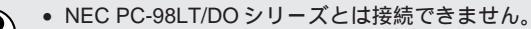

- NEC PC-9801LV/LX/LS/NシリーズはNEC製の専用ケーブルを使用し
   ボイント てください。
  - 富士通FM/R、FM TOWNSは富士通製の専用ケーブルを使用してください。
  - 推奨ケーブル以外のケーブル、プリンタ切替機、ソフトウェアのコ ピー防止のためのプロテクタ(ハードウェアキー)などを、コンピュー タとプリンタの間に装着すると、プラグアンドプレイやデータ転送が 正常にできない場合があります。
  - ECP モード対応コンピュータを ECP モードで接続する場合は、 PRCB4N をご使用ください。

## ネットワーク接続の場合

ネットワーク環境との接続は、本機背面の Ethernet インターフェイスコネ クタとネットワーク側(HUB<sup>\*1</sup>)とをケーブルで接続します。

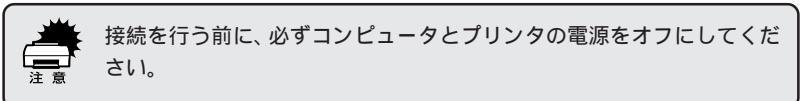

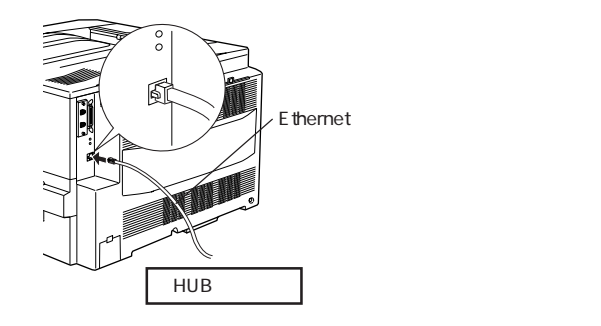

Ethernetインターフェイスケーブル

ネットワーク環境でプリンタを接続するには、市販の Ethernet インター フェイスケーブル (ストレートケーブル)が必要です。 接続ケーブル : シールドツイストペアケーブル(カテゴリー5)

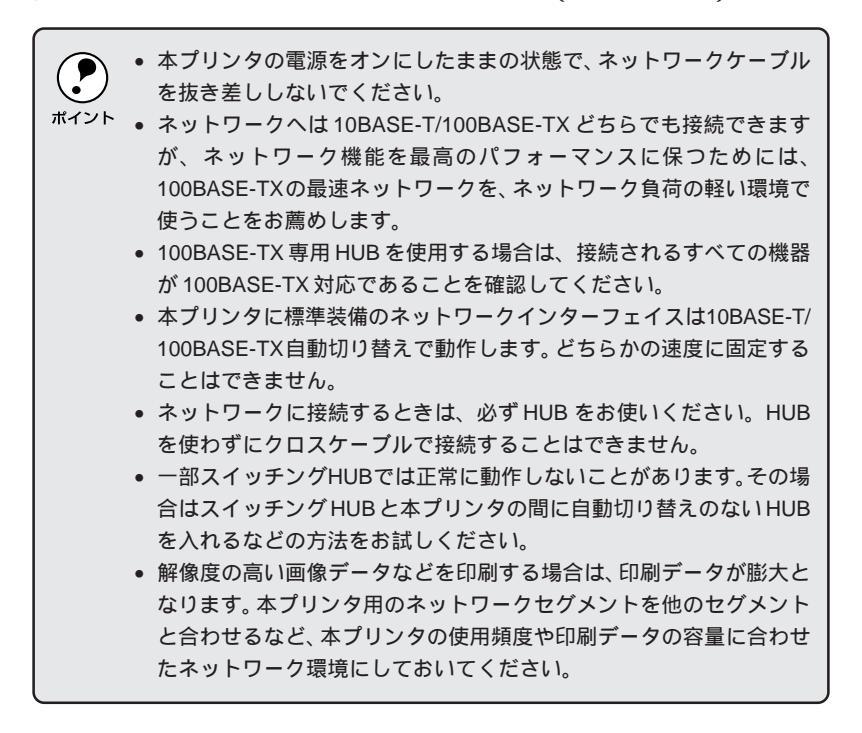

\*1 HUB: 複数のコン ピュータをネッ トワーク環境へ 接続するための 中継機。\_\_\_

# Macintoshとの接続

本機を Macintosh に接続する場合は、ネットワーク環境において、本機背 面の Ethernet インターフェイスコネクタとネットワーク側(HUB) とをケーブルで接続します。

また、オプションのI/Fカードを装備することにより<u>FireWire</u>\*1で接続する こともできます。

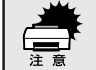

接続を行う前に、必ずコンピュータとプリンタの電源をオフにしてくだ さい。

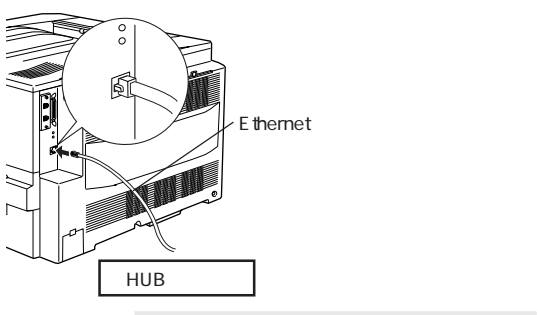

Ethernetインターフェイスケーブル

ネットワーク環境でプリンタを接続するには、市販の Ethernet インター フェイスケーブル (ストレートケーブル)が必要です。 接続ケーブル : シールドツイストペアケーブル(カテゴリー5)

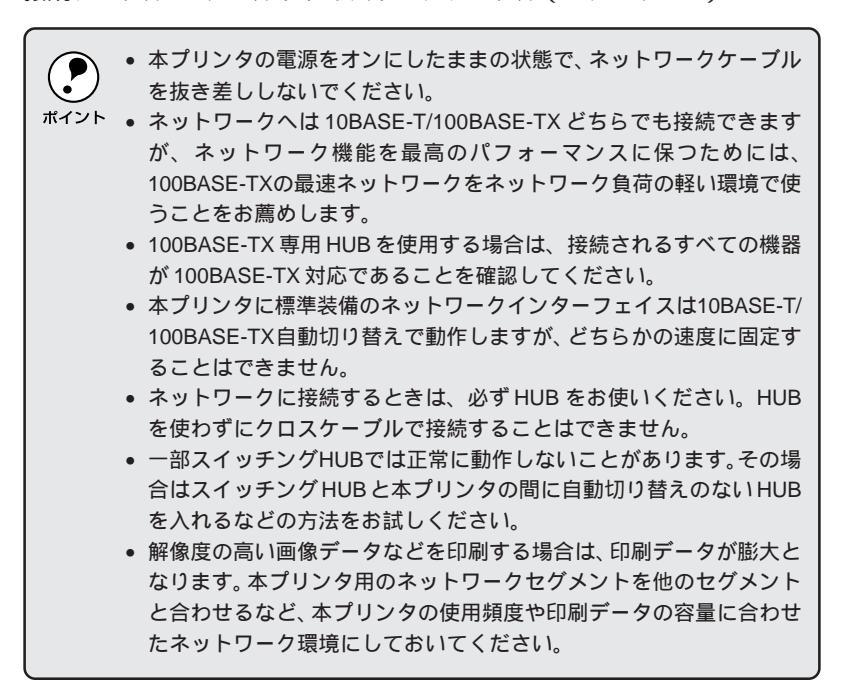

\*1 FireWire: IEEE1394とも呼 ばれる100Mbps、 200Mbpsの中高 速データ転送が 可能なインター フェイスの規格。\_ Windowsプリンタソフトウェアのセットアップ

Macintosh プリンタソフトウェアをセットアップする場合は、51 ページをお読みください。

ここでは、プリンタドライバ、EPSON プリンタウィンド ウ!3などのWindowsプリンタソフトウェアのセットアッ プ方法について説明しています。

| システム条件の確認 36                 |  |
|------------------------------|--|
| セットアップ方法のご案内                 |  |
| ローカル接続でのセットアップ 38            |  |
| ネットワーク接続でのセットアップ             |  |
| EPSON プリンタウィンドウ!3 のインストール 45 |  |
| オプションと給紙装置の設定                |  |
| ステータスシートの印刷49                |  |

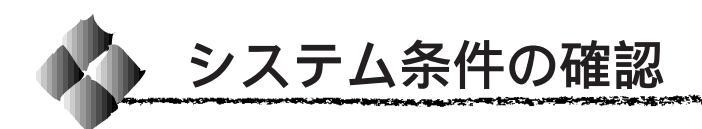

# システム条件

使用するハードウェアおよびシステムの最低条件は以下の通りです。

## Windows95またはWindows98

| オペレーティングシステム | : Windows95 または Windows98 日本語版                      |
|--------------|-----------------------------------------------------|
| CPU          | :i486SX <sup>®</sup> 以上(推奨 Pentium <sup>®</sup> 以上) |
| 主記憶メモリ       | :8MB 以上(推奨 32MB 以上)                                 |
| ハードディスク空き容量  | :10MB 以上(推奨 200MB 以上)                               |
| ディスプレイ       | :VGA(640 × 480)以上の解像度                               |

### WindowsNT4.0

| オペレーティングシステム | :WindowsNT4.0 日本語版        |
|--------------|---------------------------|
| CPU          | :i486SX®(25MHz)以上x86 系または |
|              | Pentium®(推奨Pentium®以上)    |
| 主記憶メモリ       | :16MB 以上(推奨 32MB 以上)      |
| ハードディスク空き容量  | :20MB 以上(推奨 200MB 以上)     |
| ディスプレイ       | :VGA(640 × 480)以上の解像度     |

# EPSONプリンタウィンドウ!3の動作環境

EPSON プリンタウィンドウ!3 は、プリンタの状態を監視してエラーメッ セージやトナーの残量などを表示できるユーティリティソフトです。プリン タドライバインストール後、引き続きインストールされます。

### 対象機種

IBM PC-AT 互換機(双方向通信機能<sup>11</sup>のある機種)<sup>2</sup> NEC PC-9821 シリーズ(双方向通信機能のある機種)<sup>3</sup>

- \*1 ローカル接続でご利用の際、お使いのコンピュータのパラレルインターフェイスが、双方向通信機能に 対応しているかは、各コンピュータメーカーにお問い合わせください。
- \*2 パラレルインターフェイスケーブルをご利用の場合は、「PRCB4N」を使用してください。
- \*3 パラレルインターフェイスケーブルをご利用の場合は、「PRCB5N」を使用してください。

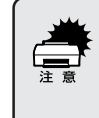

- お使いのコンピュータの機種により、プリンタを接続するために使用 するケーブルが異なりますのでご注意ください。
- NECのPC-9821シリーズをお使いの場合、WindowsNT4.0でのロー カルプリンタの監視はできません。

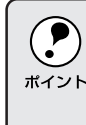

推奨ケーブル以外のケーブル、プリンタ切換機、ソフトウェアのコピー 防止のためのプロテクタ(ハードウェアキー)などを、コンピュータと プリンタの間に装着すると、双方向通信やデータ転送が正常にできない 場合があります。

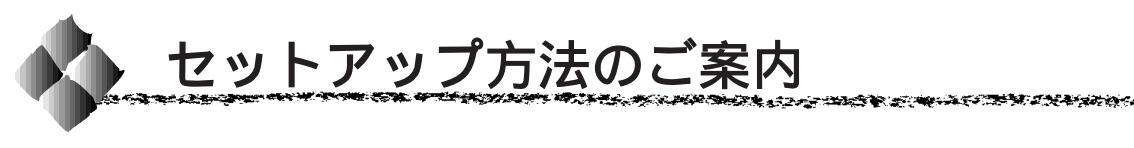

プリンタとオプションの準備が整った後は、プリンタソフトウェア(プリン タドライバ・EPSON プリンタウィンドウ!3)をコンピュータにインストー ルします。

Win

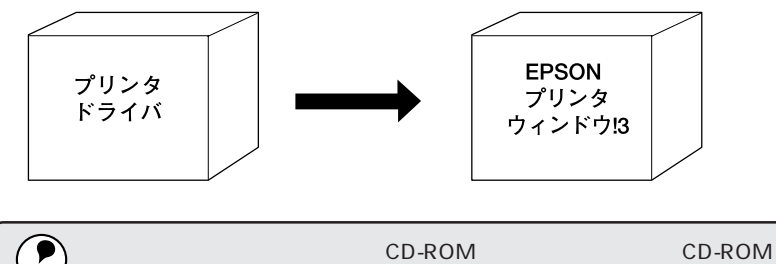

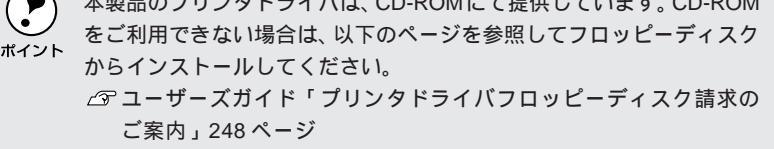

プリンタの接続形態によってインストール手順が異なりますので、下記の中から適切なセットアップ手順を探してお読みください。

## ローカル接続でのセットアップ

プリンタをWindows環境のコンピュータとパラレルインターフェイスケーブ ルでローカル(直接)接続した場合は、以下のページからセットアップを始め てください。

「ローカル接続でのセットアップ」38ページ

## ネットワーク接続でのセットアップ

プリンタをWindowsのネットワーク環境にEthernetインターフェイスケー ブルでネットワーク接続した場合は、以下のページからセットアップを始め てください。

■ 「ネットワーク接続でのセットアップ」40ページ

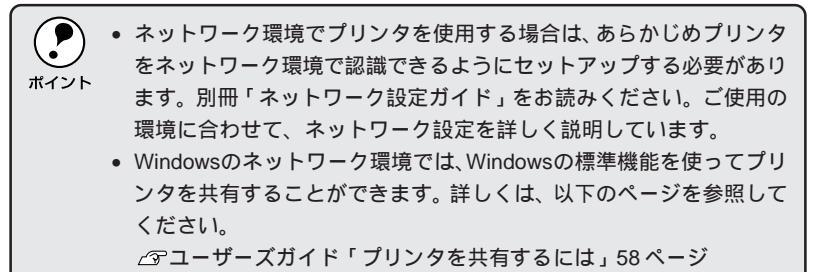

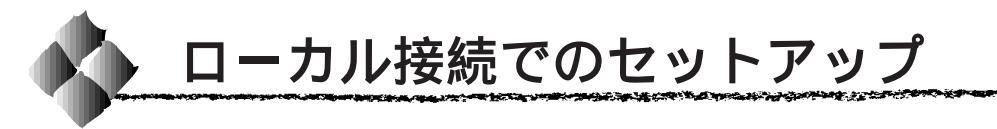

本書ではインストーラ(SETUP.EXE)を実行してプリンタドライバをイン ストールする方法について説明します。

コンピュータの電源をオンにし、Windowsを起動します。

| Windowsの起動時に次のような画面が表示された場合は、キャンセルボタンをクリックしてください。 |
|---------------------------------------------------|
| <例1 > Windows95                                   |
|                                                   |
| Sepson LP-8200C                                   |
| 新しいハートウェア用にインストールするドライハンを選択してください。                |
| € Windows 標準のドライル(W)                              |
| ○ ハートウェアの製造元が提供するトライハ (M)                         |
| ○ 一覧から選ぶ(S)                                       |
| ○ ドライバをインストールしない( <u>□</u> )                      |
| OK +876% ^%7(H)                                   |
| ー ー ー ー ー ー ー ー ー ー ー ー ー ー ー ー ー ー ー             |
| <例2 > Windows98                                   |
| 新しよいハードウェアの追加ウィザード                                |
| たの新しいドライバを使用しています:<br>EPSON LP-82000              |
| デバイスドライノは、ハードウェアデバイスが動作するために必要なソ                  |
|                                                   |
|                                                   |
| < R3(D) (11) (11) (11) (11) (11) (11) (11) (      |
|                                                   |
| クリックします                                           |

2

EPSON LP-8200Cプリンタソフトウェア CD-ROM をコンピュータ にセットします。

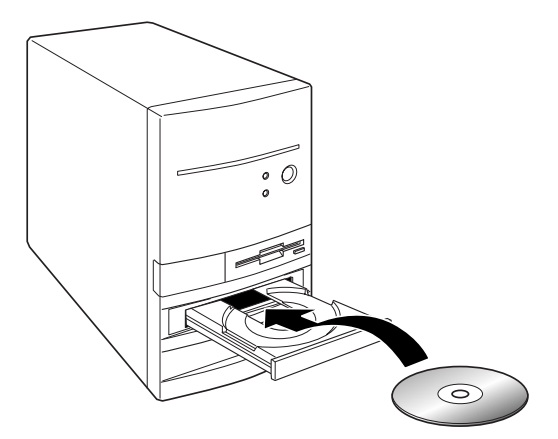

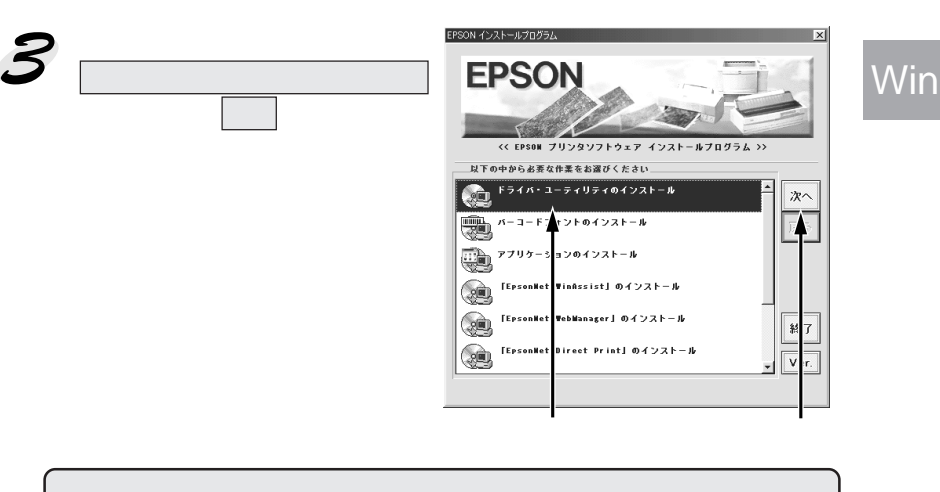

上記の画面が表示されない場合は、[マイコンピュータ]をダブルクリックして CD-ROM アイコンをダブルクリックします。

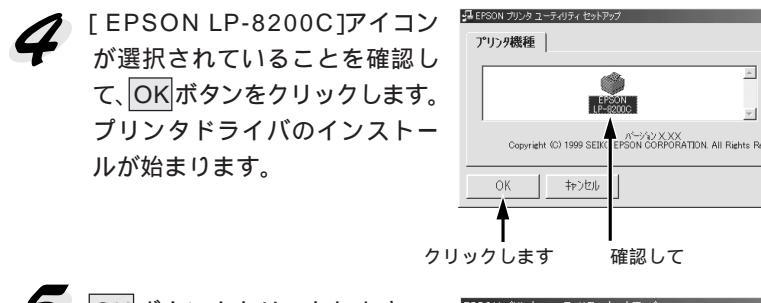

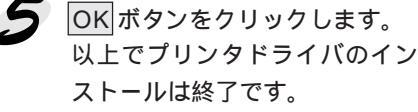

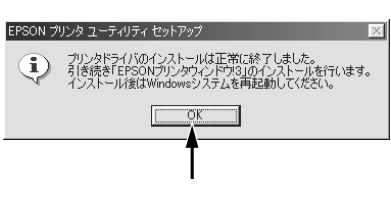

v

The second second second second second second second second second second second second second second second s

6 引き続き、EPSONプリンタウィンドウ!3をインストールします。 45ページへお進みください。

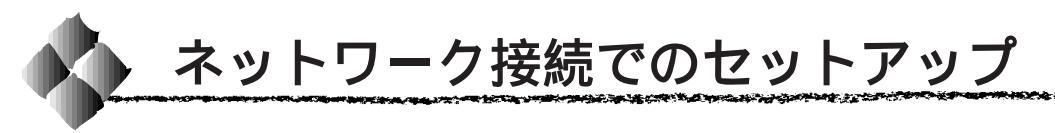

標準装備のEthernetインターフェイスコネクタに接続することで、TCP/IP、 EtherTalk、IPX/SPXなどさまざまなプロトコルに対応したネットワークプ リンタとしてお使いいただけます。

プリンタソフトウェアのセットアップを始める前に、ネットワーク環境で使用するための設定を行う必要があります。システム管理者の方は、別冊「ネットワーク設定ガイド」を参照して必ずネットワークの設定を行ってください。

ここでは、ネットワーク環境が構築されている状態でネットワークプリンタ に接続するためのセットアップ方法を説明します。

・本機の標準パラレルインターフェイスを使用してネットワーク上でプリンタを共有することもできます。

- \_3 ユーザーズガイド「プリンタを共有するには」58 ページ
- プリンタドライバは、プリンタ本体に同梱されている EPSON LP-8200C プリンタソフトウェア CD-ROM をお使いください。
- ここでは、サーバを使用した環境での一般的な(Microsoft ワークグ ループ)接続方法について説明します。ご利用の環境によっては、以 下の手順で接続できない場合もありますので、その場合はネットワー ク管理者にご相談ください。
- WindowsNT4.0の場合、ローカルマシンの管理者権限のあるユーザー (Administrator)でログオンし、セットアップを行ってください。

Windowsのスタートボタンをクリックし、[設定]にカーソルを合わせ[プリンタ]をクリックします。

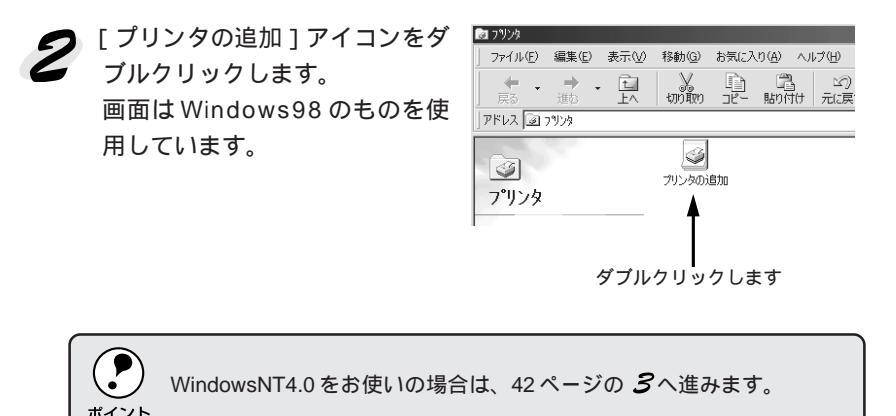

Win

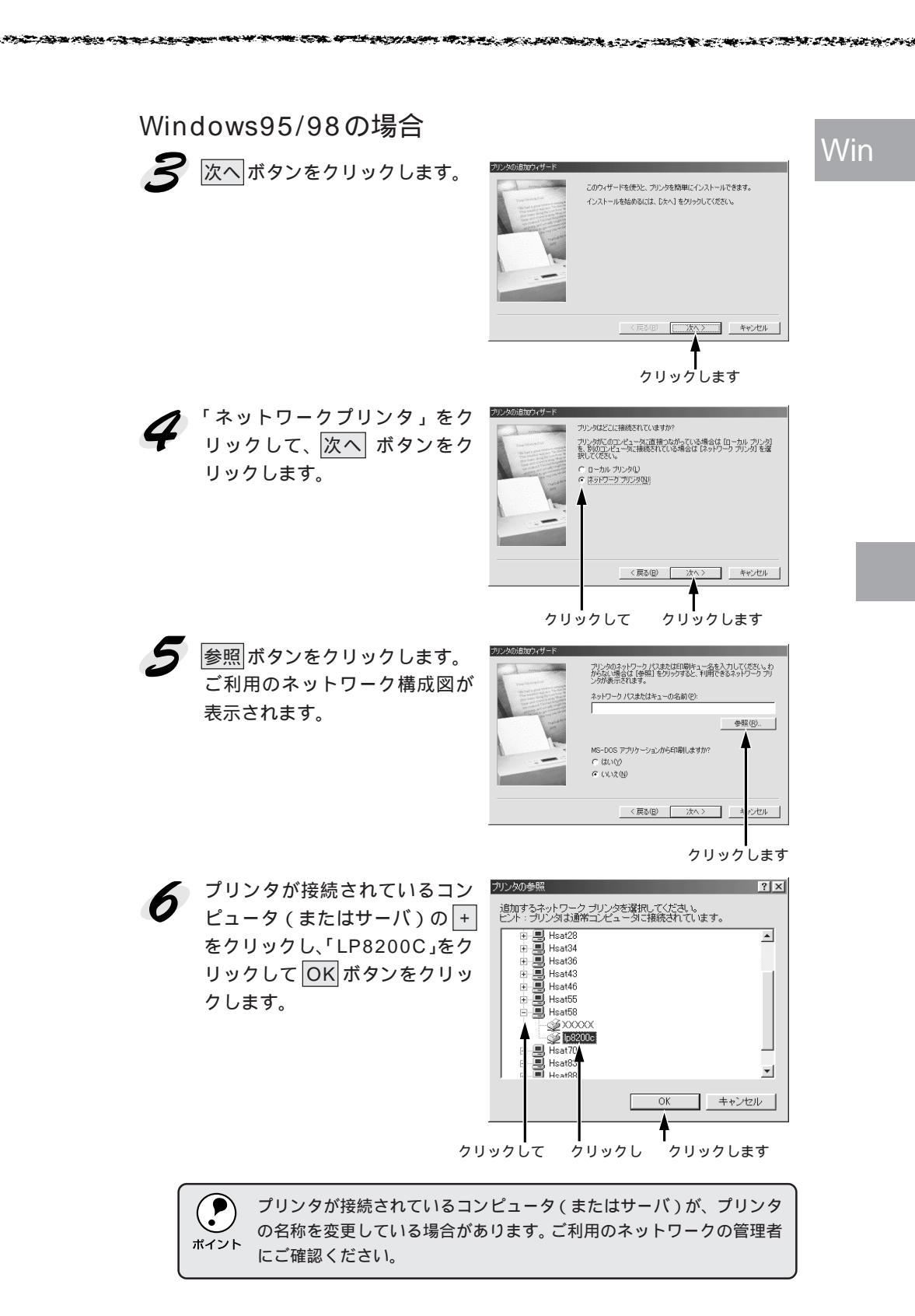

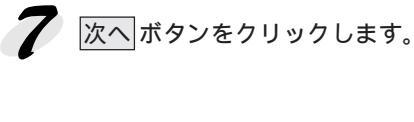

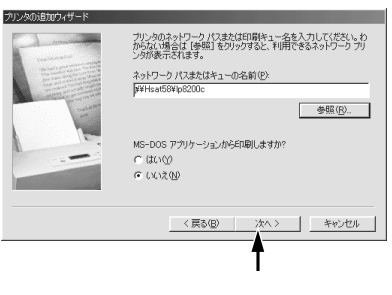

この後は43ページの 8 に進みます。

WindowsNT4.0の場合

**3** [ネットワークプリンタサーバ] をクリックし、次へボタンをク リックします。

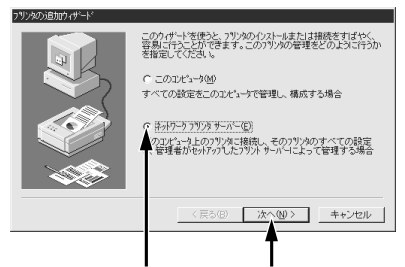

プリンタが接続されているコン ピュータ(またはサーバ)をダブ ルクリックし、「LP8200C」をク リックしてOK ボタンをクリッ クします。 クリックして クリックします

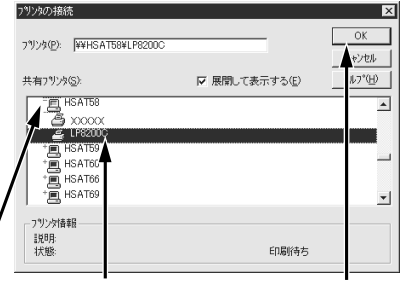

ダブルクリックし

クリックして クリックします

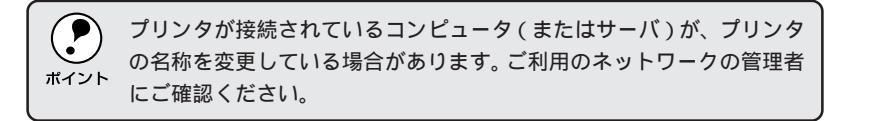

以下の画面が表示された場合は、OK ボタンをクリックします。 フリンが接続 アリンが接続れているサーバーには違切なりリンタドライハガイクストールされていません。ローカル コピュータにドライハをイクストールする場合は、[OK] を アリンプロングを含い。 COK キャンセル

この後は、43ページの 8 に進みます。

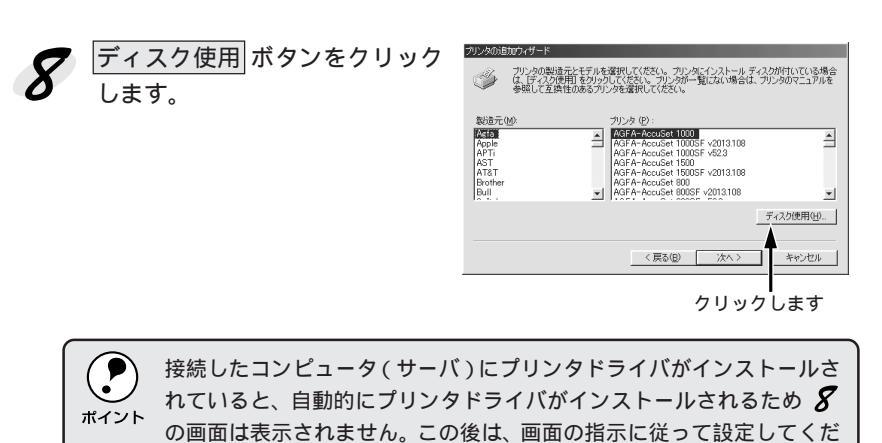

EPSON LP-8200Cプリンタソフトウェア CD-ROMをコンピュータ にセットします。

セットしたドライブ名とディレ クトリ名を半角文字で入力して、 OK ボタンをクリックします。

さい。

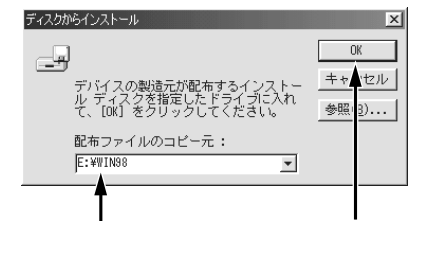

The second second second second second second second second second second second second second second second s

画面は Windows98 の場合です

|              | セット先  | 入力         |
|--------------|-------|------------|
| Windows95    | Dドライブ | D:¥WIN95   |
|              | Eドライブ | E:¥WIN95   |
| Windows98    | Dドライブ | E:¥WIN98   |
|              | Eドライブ | E:¥WIN98   |
| WindowsNT4.0 | Dドライブ | D:¥WINNT40 |
|              | Eドライブ | E:¥WINNT40 |

セットしたドライブ名は、ご利用の環境によって異なります。

Win

11 [EPSON LP-8200C]をクリックして、次へボタンをクリックします。

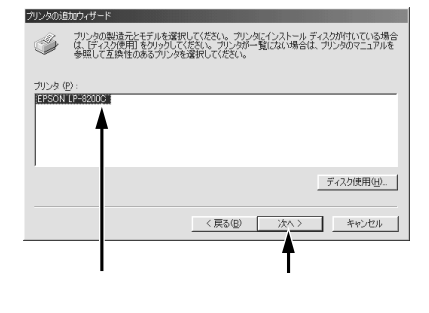

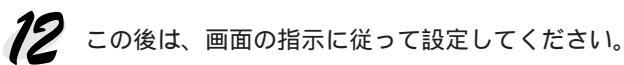

**13** 引き続き、EPSONプリンタウィンドウ!3をインストールします。 45ページへお進みください。

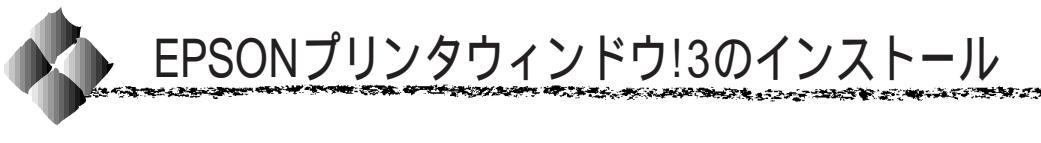

EPSONプリンタウィンドウ!3は、プリンタの状態をコンピュータ上で確認 できるユーティリティです。ここでは、EPSONプリンタウィンドウ!3のイ ンストール手順を説明します。

Win

EPSONプリンタウィンドウ!3は、プリンタドライバのインストール終了後、 引き続きインストールします。プリンタドライバをインストール終了後 **1** の画面が表示されましたら次の手順に従ってインストールを進めてください。

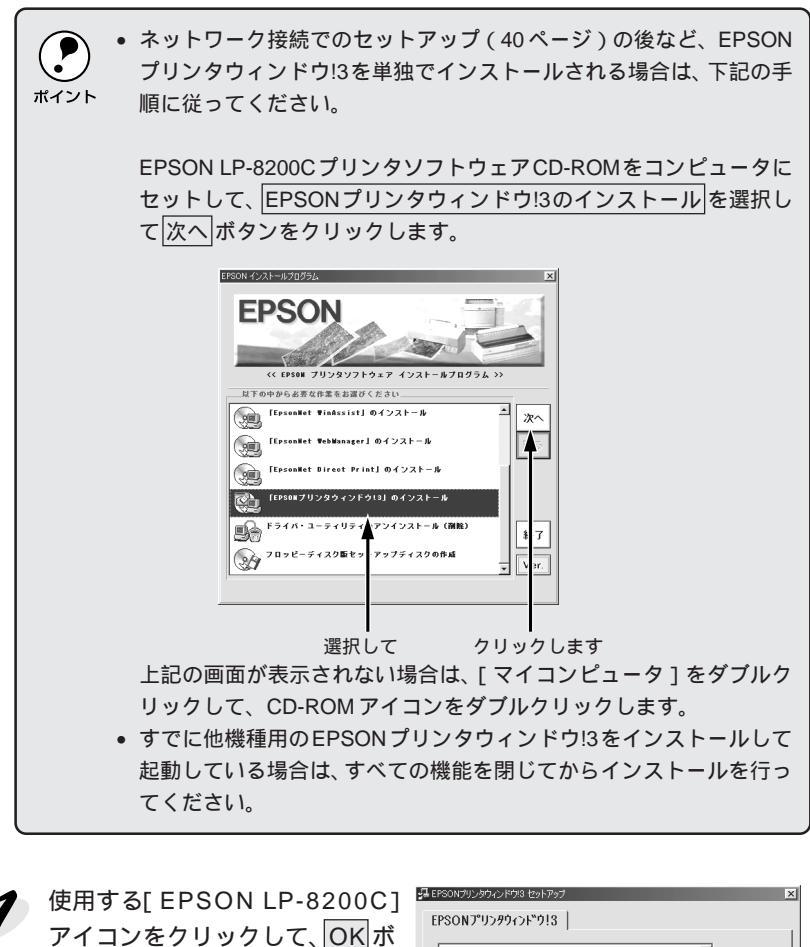

EPSONプリンタウィンドウ!3の インストールが始まります。

タンをクリックします。

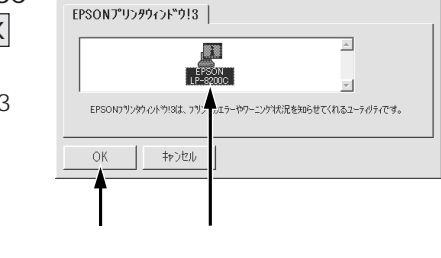

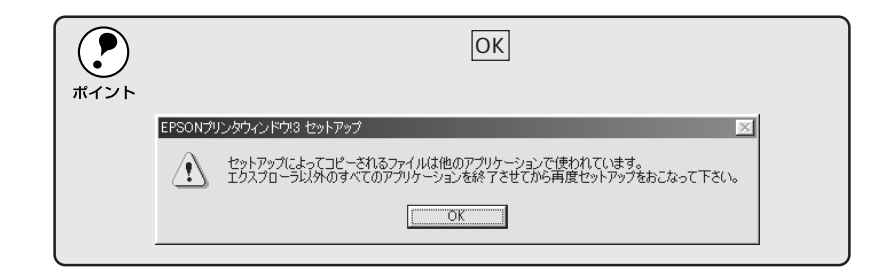

OK ボタンをクリックして、セットアップを終了します。 以上でEPSONプリンタウィンドウ!3のインストールは終了です。

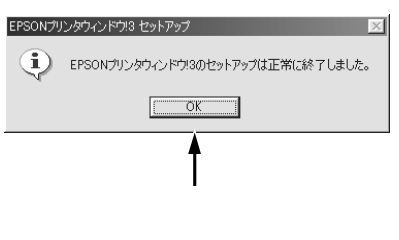

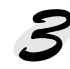

Windows を再起動します。

引き続き、オプションと給紙装置の設定を行います。 47ページへお進みください。

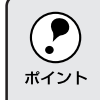

Windows95/98をご利用で、オプションを装着していない場合は、次ページの設定は必要ありません。 49ページへ進みステータスシートの印刷を行ってください。

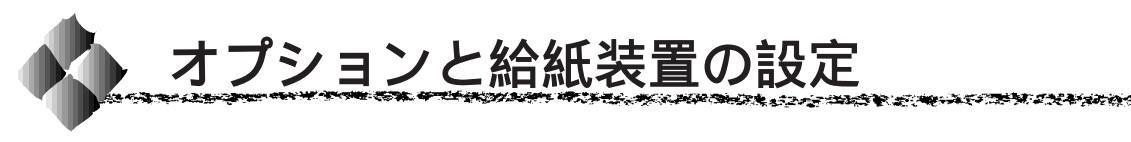

プリンタドライバでオプションと給紙装置の設定をします。オプションを装 着していない場合、設定の必要はありません。なお、給紙装置の設定は、 WindowsNT4.0だけです。Windows95/98では設定の必要はありません。

Win

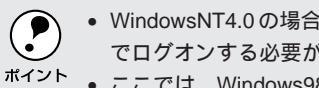

- WindowsNT4.0の場合、管理者権限(Administrator)のあるユーザー でログオンする必要があります。
- ここでは、Windows98の画面を例にしています。

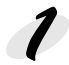

プリンタの電源がオンになっているか確認します。

Windowsのスタートボタンをクリックし、[設定]にカーソルを合わ せ、[プリンタ]をクリックします。

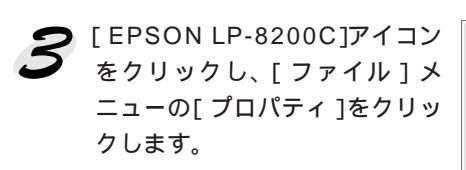

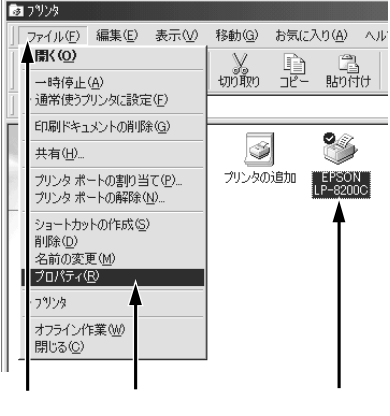

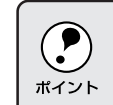

通信エラーが発生した場合は、OKボタンをクリックしてください。そ して5では、[オプション情報を手動で設定]を選択し、オプション情 報を手動で設定してください。

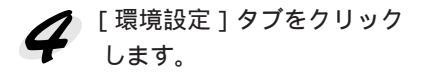

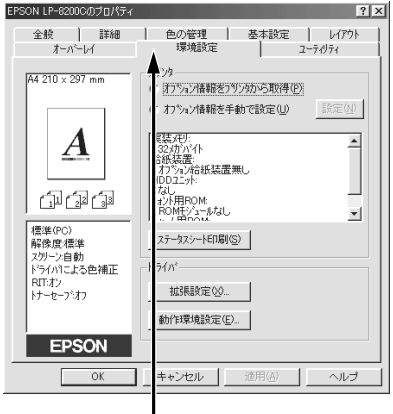

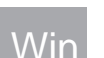

「オプション情報をプリンタから 取得]を選択します。 EPSONプリンタウィンドウ!3を インストールしていれば、オプ ションと給紙装置の情報を自動 で取得できます。

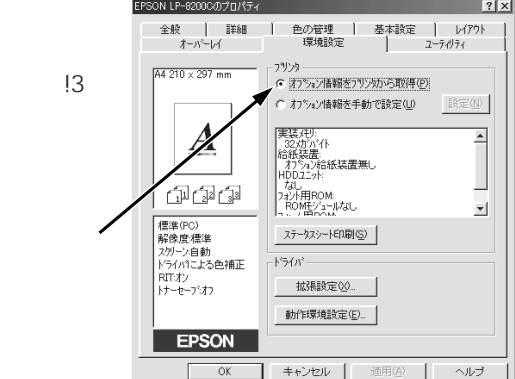

EPSONプリンタウィンドウ!3をインストールしていない場合や、3で通 信エラーが発生した場合は、自動取得できませんので手動で設定します。 ポイント [オプション情報を手動で設定]を選択し、設定ボタンをクリックして [実装オプション設定]ダイアログを開き、各項目を設定してください。 また、WindowsNT4.0の場合、「プリンタ設定」ダイアログで給紙装置の 設定もしてください。 実装オプション設定 プリンタ設定(Windows NT4.0のみ) 実装わらむ設定 ? × ? × 環境設定 フォント置換 | 全般 ホート スクジュール 共有 セキュリティ 実装/刊/団) ★ がバ仆 結紙装置に対する用紙設定(2) フラン給紙装置無 用語ない わらい給紙装置(S) A4 21 オフションROMモジュール(O) 給紙装置 用紙加ット1 用紙サイスペン A4 210 × 297 mm ROME: -ュール ·ROMモジュール ハニジョン情報(型).. 「 HDDユニット(①) ++>tu ^1/7\*(H) OK キャンセル ヘルブ 各項目の詳細については、以下のページを参照してください。 / 중ユーザーズガイド「[実装オプション設定]ダイアログ」44ページ 「「プリンタ設定」ダイアログ」49ページ

OKボタンをクリックします。

7 もう一度、3を実行します。

*S*を実行することにより、オプション情報が自動取得できます。
[環境設定]ダイアログでオプション情報が正しく設定されているか、
[プリンタ設定」ダイアログで給紙装置の情報が正しく設定されているか、
ご確認ください。手動設定の場合は *7*の作業は必要ありません。

8 次にステータスシートの印刷を行います。 49ページへお進みください。

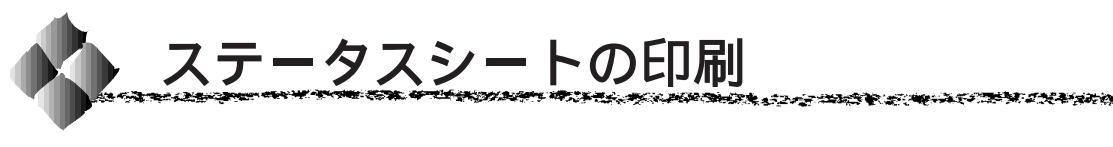

プリンタの状態を記載したステータスシートを印刷してみましょう。 ここでは、Windows98の画面を例にしています。

プリンタとコンピュータの電源がオンになっていること、プリンタにA4 または B5 サイズの用紙がセットされていることを確認します。

Win

Windowsのスタートボタンをクリックし、「設定」にカーソルを合わ せて、[プリンタ]をクリックします。

) [EPSON LP-8200C] アイコ ンを選択し、[ファイル]メ ニューの [ プロパティ ] をク リックします。

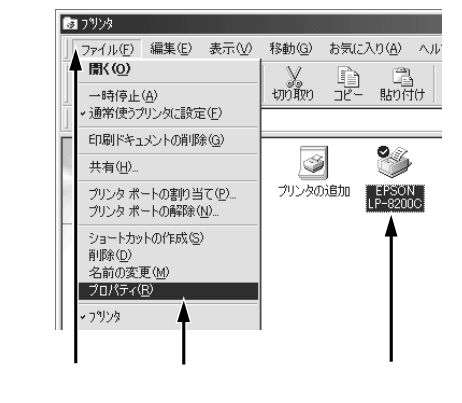

2 [基本設定]タブをクリックし、セットした用紙のサイズと[用紙サイズ] の設定が合っていることを確認します。

[用紙サイズ]の設定がセットした用紙のサイズと異なっている場合は変 更し、OKボタンをクリックして一旦プロパティを閉じます。その後、3 ポイント の作業からやり直してください。

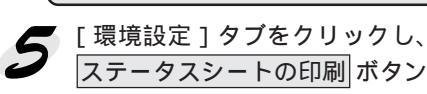

P

.

をクリックします。 プリンタの状態を記載したス テータスシートが印刷されます。

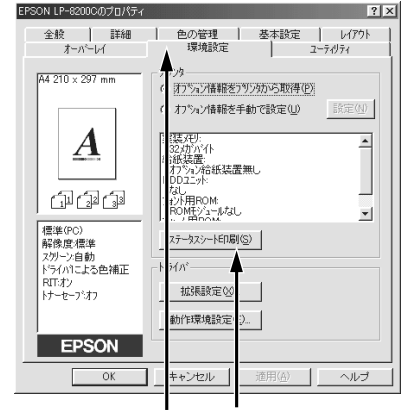

クリックして クリックします

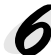

ステータスシートの内容を確認します。 プリンタの設定状況を確認してください。 ステータスシートの出力サンプルが「ユーザーズガイド」の巻頭カラー ページの最終ページに掲載してありますので、参考にしてください。

以上ですべてのセットアップは終了です。

# 第4章

Macintoshプリンタソフトウェアのセットアップ

Windows プリンタソフトウェアをセットアップする場合は、35ページをお読みください。

Mac

ここでは、Macintoshプリンタソフトウェアのセットアッ プ方法について説明しています。

| システム条件の確認 5            | 2 |
|------------------------|---|
| プリンタドライバのインストール        | 3 |
| プリンタドライバの選択5           | 5 |
| [プリンタセットアップ]ダイアログの設定…5 | 7 |
| ステータスシートの印刷5           | 8 |

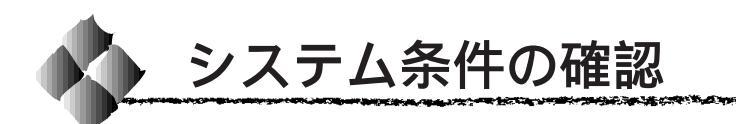

ご使用の Macintosh とシステムを確認してください。以下の条件に合わな い場合、付属のプリンタドライバが使用できません(1999年6月現在)。

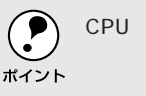

CPUアクセラレータを使用したり、ロジックボードの交換をしてアップ グレードした Macintosh の場合は、元の Macintosh が以下の条件に合っ ていればご使用いただけます。

| ·                       |                                                                                                    |
|-------------------------|----------------------------------------------------------------------------------------------------|
| コンピュータ                  | :Power PC 搭載機種                                                                                                    |
| 接続方法                    | : AppleTalk 接続<br>標準の 100BASE-TX/10BASE-T Ethernet<br>インターフェイスを使用します。<br>: FireWire 接続<br>下記オプションインターフェイスカードをプ<br>リンタに取り付けて使用します。<br>(FireWire I/F セット (型番 : PRIF14) |
| システム                    | : 漢字 Talk7.5以降 ( Mac OS7.6以降 ) のシステム<br>ただし、漢字 Talk7.5以降の QuickDraw GX<br>には対応していません。<br>( 下記ポイントを参照ください。)                                                           |
| 印刷時の空きメモリ<br>( RAM ) 容量 | :8MB 以上                                                                                                    |

ハードディスク空き容量 : 3.5MB 以上 (インストール時8MB以上)

| <b>ア</b><br>ポイント | 漢字Talk7.5以降のQuickDrawGXで本機を使用することはできません。<br>以下の手順でQuick DrawGXを使用停止にしてください。<br>caps lock キーを解除しておきます。 |
|------------------|----------------------------------------------------------------------------------------------------|
|                  | スペースバーを押したままにして Macintosh を起動します。                                                                     |
|                  | (機能拡張マネーンアが開きより。)<br>OuickDrawGX 拡張機能をクリックして「使用停止」にします。                                               |
|                  | (チェック印のない状態になります。)                                                                                    |
|                  | 機能拡張マネージャを閉じます。                                                                                       |

Mac

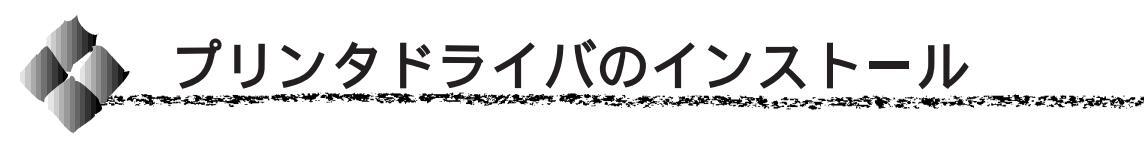

EPSON LP-8200C プリンタソフトウェア CD-ROM に収録されている Macintosh用インストーラを実行してプリンタドライバをインストールします。

Mac

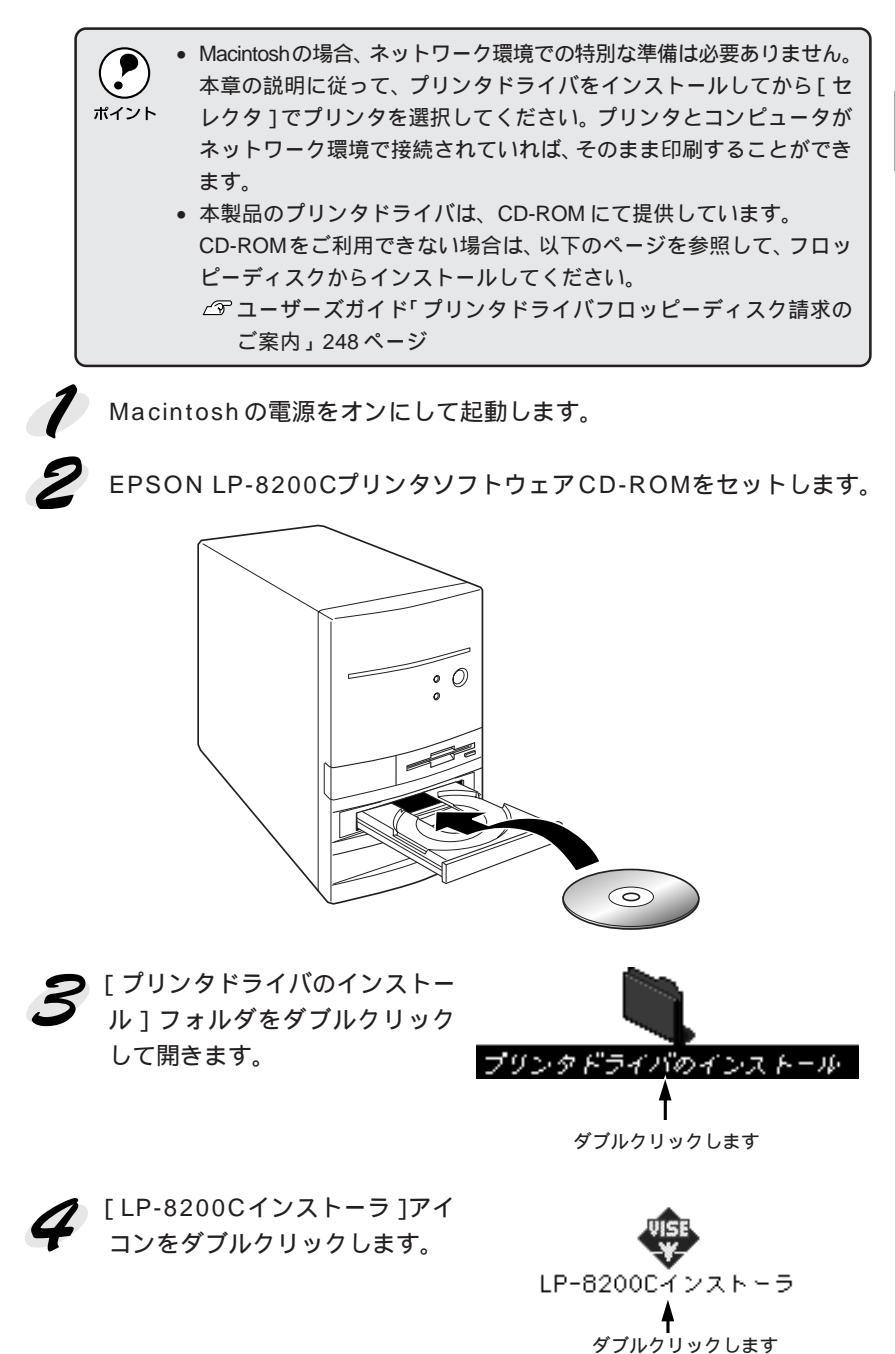

Macintoshプリンタソフトウェアのセットアップ 53

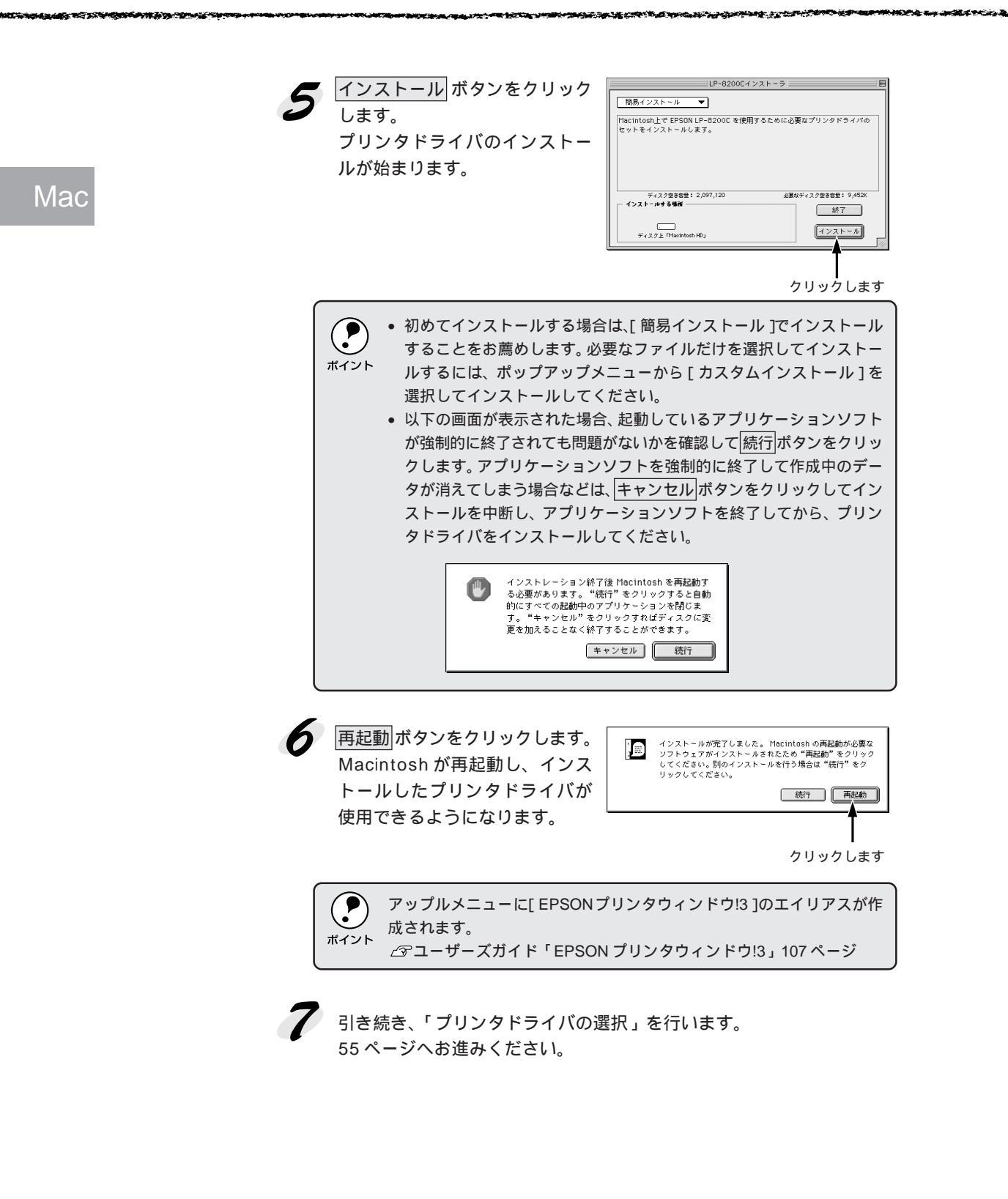

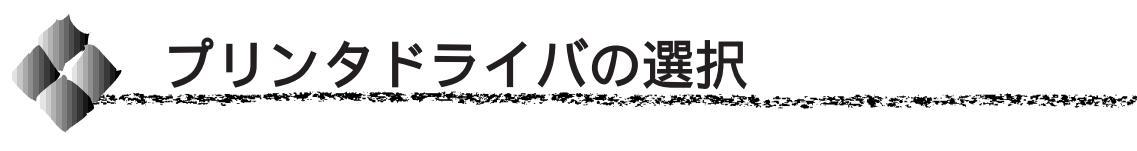

プリンタドライバをインストールした後は、次の手順でプリンタドライバを 選択します。プリンタドライバを選択しないとアプリケーションソフトから 印刷できません。

プリンタの電源をオンにします。 プリンタとコンピュータの接続を確かめてから、プリンタの電源をオン Mac にします。

2

Macintoshを起動した後、アッ プルメニューからセレクタをク リックして開きます。

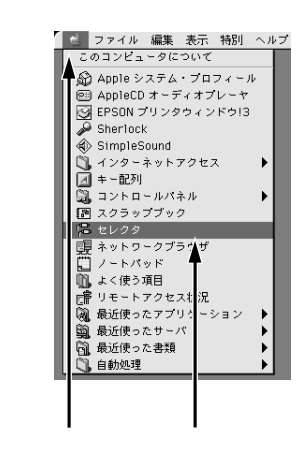

プリンタドライバ [LP-8200C (AT)]アイコンをクリックします。 プリンタドライバ [LP-8200C] アイコンは、FireWire接続用のプ リンタドライバです。オプション のFireWire接続用I/Fカードを装着 した場合に選択してください。

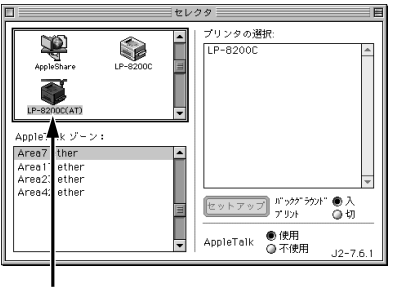

クリックします

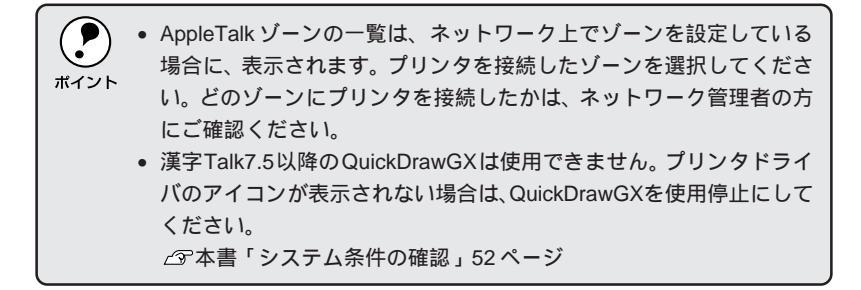

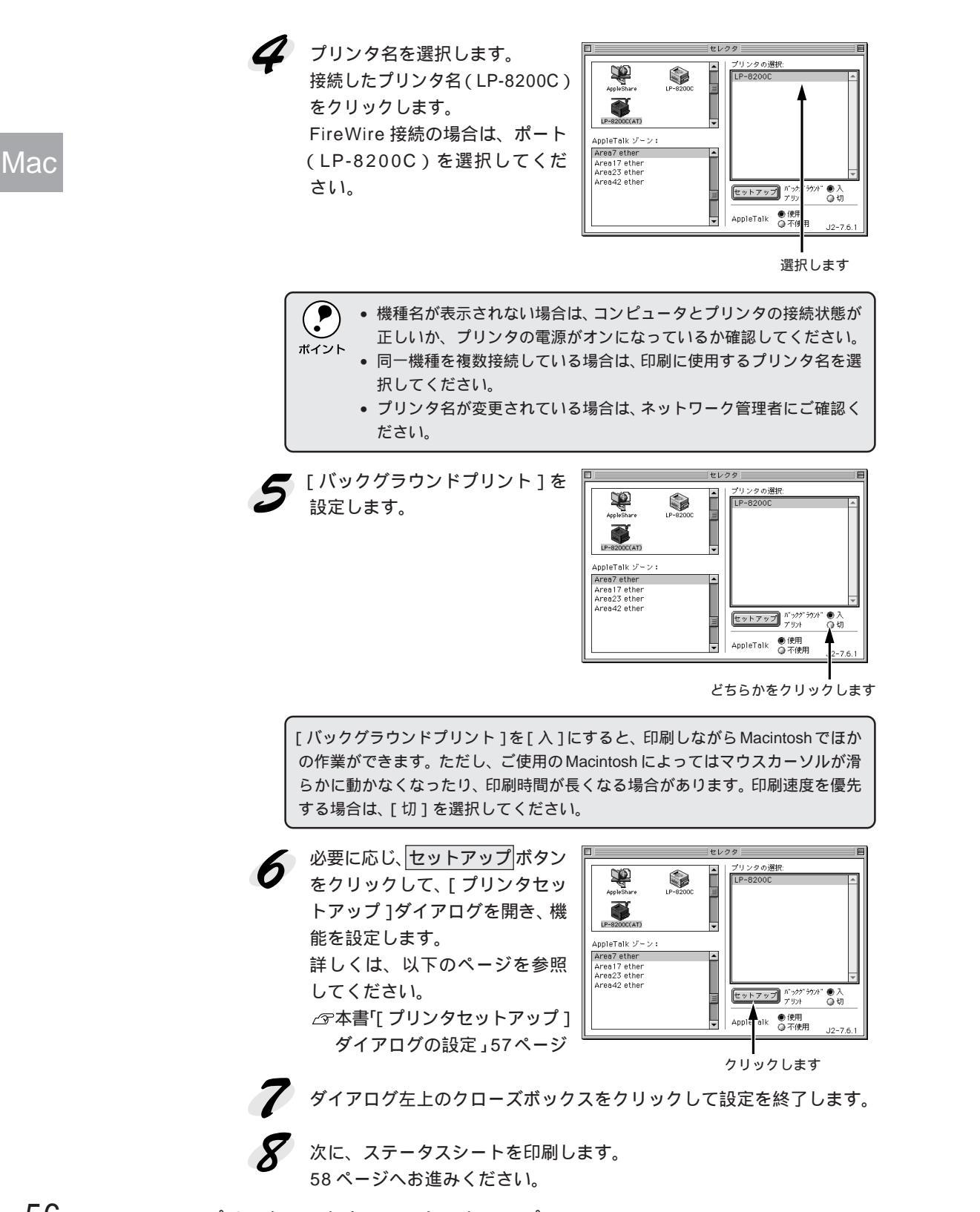

56 Macintoshプリンタソフトウェアのセットアップ

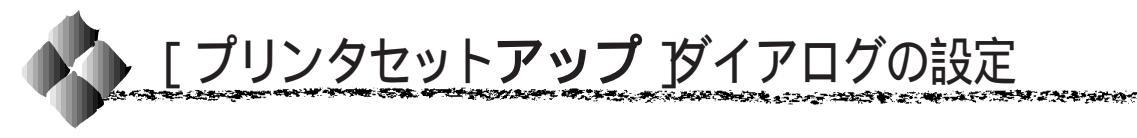

アップルメニューのセレクタからプリンタドライバを選択する際、[プリン タセットアップ]ダイアログを開いて、プリンタの各種機能を設定・実行す ることができます。ダイアログの開き方については、以下のページを参照し てください。

Mac

△ 3 本書「プリンタドライバの選択」55 ページ

[プリンタセットアップ]ダイアログでは以下の項目を設定できます。

 EPSON ブリンタセットアップ
 LP-8200C XXX
 の

 最大解像度:
 ●標準
 ●高解像度

 \_\_\_\_\_\_
 回節電をする
 ステータスシート印刷

### 最大解像度

プリンタが対応している解像度を、アプリケーションソフト側に伝えます。

#### 標準:

本機の解像度を300DPIとしてアプリケーションソフト側に伝えます。

#### 高解像度:

本機の解像度を 600DPI としてアプリケーションソフト側に伝えます。

・ この項目は、印刷時の解像度を決定する設定ではありません。印刷解像度は[プリント]ダイアログの[モード設定]で設定します。
 ・[プリント]ダイアログで[モード設定]を[高品質](600DPI)に設定して印刷すると、エラーが発生することがあります。この場合、本項目を[標準]に設定すると印刷できるようになることがあります。

### 節電をする

節電機能を有効にすると、印刷待機時の消費電力が少なくなります。ただし、印刷開始時にウォームアップするため、印刷開始が遅くなる場合があります。

ステータスシート印刷

ステータスシート印刷 ボタンをクリックすると、プリンタの状態を記載し たステータスシートを印刷します。

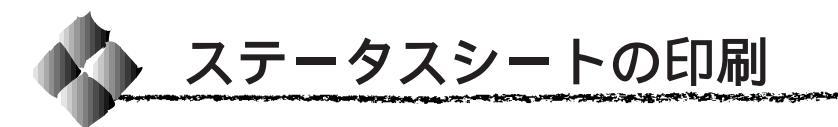

プリンタの状態を記載したステータスシートを印刷してみましょう。

アップルメニューから[セレクタ]をクリックし、プリンタドライバ [LP-8200C(AT)]アイコンを選択します。 オプションのFireWire接続用I/Fカードを装着した場合は、[LP-8200C] を選択してください。

Mac

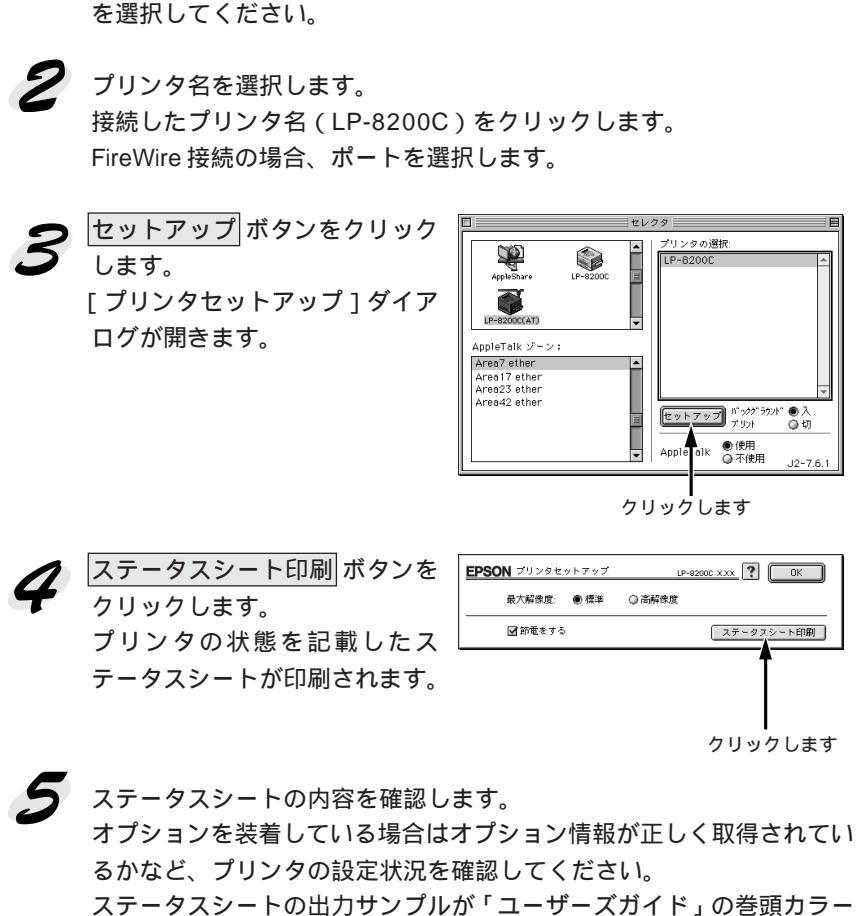

ページの最終ページに掲載してありますので、参考にしてください。

以上ですべてのセットアップは終了です。

| MEMO |  |
|------|--|
|      |  |
|      |  |
|      |  |
|      |  |
|      |  |
|      |  |
|      |  |
|      |  |
|      |  |
|      |  |
|      |  |
|      |  |
|      |  |
|      |  |
|      |  |
|      |  |
|      |  |
|      |  |

| MEMO |
|------|
|      |
|      |
|      |
|      |
|      |
|      |
|      |
|      |
|      |
|      |
|      |
|      |
|      |
|      |
|      |
|      |
|      |
|      |
|      |
|      |
(表3未処理:以下ダミーページです)

ESC/PageおよびESC/Pはセイコーエプソン株式会社の登録商標です。

IBM PCおよびIBM はInternational Business Machines Corporationの商標または登録商標です。 Appleの名称、Macintosh、PowerMacintosh、漢字Talk、TrueTypeはApple Computer, Inc.の登録商標です。 Microsoft、WindowsおよびWindowsNTは米国マイクロソフト社の米国およびその他の国における登録商標です。 そのほかの製品名は各社の商標または登録商標です。

本製品を日本国外へ持ち出す場合のご注意

本製品(ソフトウェアを含む)は日本国内仕様のため、本製品の修理・保守サービースおよび技術サポートなどの対応は、日本国外ではお受けできませんのでご了承ください。また、日本国外ではその国の法律または規制に より、本製品を使用できないことがあります。このような国では、本製品を運用した結果罰せられることがあります が、当社といたしましては一切責任を負いかねますのでご了承ください。

電波障害自主規制について - 注意 -

この装置は、クラスA情報技術装置です。この装置を家庭環境で使用すると電波妨害を引き起こすことがあります。この場合には使用者が適切な対策を講ずるよう要求されることがあります。 本装置の接続において指定ケーブルを使用しない場合、VCCIルールの限界値を越えることが考えられますので、必ず指定されたケーブルを使用してください。

瞬時電圧低下について

本装置は、落雷等による電源の瞬時電圧低下に対し不都合が生じることがあります。電源の瞬時電圧低下対 策としては、交流無停電電源装置等を使用されることをお薦めします。(社団法人日本電子工業振興協会の パーソナルコンピュータの瞬時電圧低下対策ガイドラインに基づく表示)

漏洩電流自主規制について

この装置は、社団法人日本電子工業振興協会のパソコン業界基準(PC-11-1988)に適合しておぼす。

電源高調波について

この装置は、高調波抑制対策ガイドラインに適合しております。

国際エネルギースタープログラムについて

当社は国際エネルギースタープログラムの参加事業者として、本製品が国際エネルギースタープログラムの基準に適合していると判断します。

ご注意

- (1)本書の内容の一部または全部を無断転載することは固くお断りします。
- (2)本書の内容については、将来予告なしに変更することがあります。
- (3)本書の内容については、万全を期して作成いたしましたが、万一ご不審な点や誤り、記載もれなど、お気づきの 点がありましたらご連絡ください。
- (4)運用した結果の影響については、(3)項にかかわらず責任を負いかねますのでご了承ください。
- (5)本製品がお客様により不適当に使用されたり、本書の内容に従わずに取り扱われたり、またはエプソンおよび エプソン指定の者以外の第三者により修理・変更されたこと等に起因して生じた障害等につきましては、責任 を負いかねますのでご了承ください。
- (6) エプソン純正品および、エプソン品質認定品以外のオプションまたは消耗品を装着し、それが原因でトラブル が発生した場合には、保証期間内であっても責任を負いかねますのでご了承ください。この場合修理等は有 償で行います。

©セイコーエプソン株式会社 1999